# **ŽÁKOVSKÁ**

## Uživatelská příručka

Copyright © ŠKOLA ONLINE a.s.

ŠKOLA ONLINE a.s. Karlovo náměstí 288/17 120 00 Praha 2

#### Zákaznická podpora

hotline@skolaonline.cz Tel.: +420 378 229 460

Obchodní oddělení

obchod@skolaonline.cz

Všechna práva vyhrazena. Žádná část této publikace nesmí být reprodukována žádným prostředkem, ani distribuována jakýmkoliv způsobem bez předchozího písemného povolení společnosti ŠKOLA ONLINE a.s.

Společnost ŠKOLA ONLINE a.s. si vyhrazuje právo změny programových produktů popsaných v této publikaci bez předchozího upozornění.

V dokumentu použité názvy programových produktů, firem apod. mohou být ochrannými známkami nebo registrovanými ochrannými známkami jejich příslušných vlastníků.

Revize příručky: 201011011035

## Obsah

| 0 | bsah         |                                                |  |  |  |  |  |  |
|---|--------------|------------------------------------------------|--|--|--|--|--|--|
| 1 | Úvod         | Úvod5                                          |  |  |  |  |  |  |
| 2 | Registrac    | istrace uživatele                              |  |  |  |  |  |  |
| 3 | Základy      | práce s aplikací                               |  |  |  |  |  |  |
|   | 3.1 Přihláše | ní do aplikace                                 |  |  |  |  |  |  |
|   | 3.1.1        | Problémy s přihlašováním do aplikace Žákovská9 |  |  |  |  |  |  |
|   | 3.1.2        | Ověření přes Windows Live ID                   |  |  |  |  |  |  |
|   | 3.2 Odhláše  | ení z aplikace                                 |  |  |  |  |  |  |
|   | 3.3 Základn  | lí ovládací prvky                              |  |  |  |  |  |  |
|   | 3.3.1        | Volba žáka/studenta                            |  |  |  |  |  |  |
|   | 3.3.2        | Řazení dat 13                                  |  |  |  |  |  |  |
|   | 3.3.3        | Tisk                                           |  |  |  |  |  |  |
|   | 3.3.4        | Export dat do aplikace Microsoft Excel 15      |  |  |  |  |  |  |
|   | 3.3.5        | Změna školního roku 16                         |  |  |  |  |  |  |
|   | 3.4 Kalendá  | ıř 17                                          |  |  |  |  |  |  |
|   | 3.4.1        | Změna týdne v kalendáři 19                     |  |  |  |  |  |  |
| 4 | Docházka     |                                                |  |  |  |  |  |  |
|   | 4.1 Výpis do | ocházky 21                                     |  |  |  |  |  |  |
|   | 4.1.1        | Kalendářní žáka/studenta 21                    |  |  |  |  |  |  |
|   | 4.1.2        | Absence v předmětech 21                        |  |  |  |  |  |  |
| 5 | Hodnocen     | í 22                                           |  |  |  |  |  |  |
|   | 5.1 Výpis ho | odnocení                                       |  |  |  |  |  |  |
|   | 5.1.1        | Hodnocení žáka/studenta                        |  |  |  |  |  |  |
|   | 5.1.2        | Chování žáka/studenta                          |  |  |  |  |  |  |
|   | 5.2 Index    |                                                |  |  |  |  |  |  |
|   | 5.2.1        | Zkušební termíny 25                            |  |  |  |  |  |  |
| 6 | Výuka        |                                                |  |  |  |  |  |  |
|   | 6.1 Výukovo  | é zdroje                                       |  |  |  |  |  |  |
|   | 6.1.1        | Výukové zdroje k předmětu                      |  |  |  |  |  |  |
|   | 6.2 Informa  | ace k výuce                                    |  |  |  |  |  |  |
|   | 6.2.1        | Probrané učivo                                 |  |  |  |  |  |  |
|   | 6.2.2        | Seznam vyučujících                             |  |  |  |  |  |  |
|   | 6.2.3        | Informace k předmětu                           |  |  |  |  |  |  |

| 6.3 Přihlásit | t do OLAT                                                                                                    |  |  |  |  |  |  |
|---------------|----------------------------------------------------------------------------------------------------|--|--|--|--|--|--|
| Administr     | ace 33                                                                                                    |  |  |  |  |  |  |
| 7.1 Nastavení |                                                                                                    |  |  |  |  |  |  |
| 7.1.1         | Parametry aplikace                                                                                                    |  |  |  |  |  |  |
| 7.1.2         | Změna hesla 33                                                                                                    |  |  |  |  |  |  |
| 7.1.3         | Změna období                                                                                                    |  |  |  |  |  |  |
| Ostatní       |                                                                                                    |  |  |  |  |  |  |
| 8.1 Zprávy    |                                                                                                    |  |  |  |  |  |  |
| 8.1.1         | Odeslat zprávu                                                                                                    |  |  |  |  |  |  |
| 8.1.2         | Přijaté zprávy                                                                                                    |  |  |  |  |  |  |
| 8.1.3         | Odeslané zprávy                                                                                                    |  |  |  |  |  |  |
| 8.1.4         | Omluvenka                                                                                                    |  |  |  |  |  |  |
| 8.1.5         | Objednání zasílání zpráv                                                                                                    |  |  |  |  |  |  |
| 8.2 Stravov   | ací systém                                                                                                    |  |  |  |  |  |  |
| 8.3 Knihovr   | na 39                                                                                                    |  |  |  |  |  |  |
| 8.3.1         | Rezervace knih                                                                                                    |  |  |  |  |  |  |
| 8.4 Statistil | y a přehledy 40                                                                                                    |  |  |  |  |  |  |
| 8.4.1         | Přehled přihlášení do aplikace 40                                                                                                    |  |  |  |  |  |  |
| 8.5 Absolve   | ntské práce                                                                                                    |  |  |  |  |  |  |
| 8.5.1         | Přihlášení na absolventskou práci                                                                                                    |  |  |  |  |  |  |
|               | <ul> <li>6.3 Přihlásit</li> <li>Administr</li> <li>7.1 Nastave</li> <li>7.1.1</li> <li>7.1.2</li> <li>7.1.3</li> <li>Ostatní</li> <li>8.1 Zprávy</li> <li>8.1.1</li> <li>8.1.2</li> <li>8.1.3</li> <li>8.1.4</li> <li>8.1.5</li> <li>8.2 Stravov</li> <li>8.3 Knihovr</li> <li>8.3.1</li> <li>8.4 Statistil</li> <li>8.4.1</li> <li>8.5 Absolve</li> <li>8.5.1</li> </ul> |  |  |  |  |  |  |

## 1 Úvod

Škola OnLine je interaktivní školský informační systém, který umožňuje 24 hodin denně zpracovávat prostřednictvím sítě Internet potřebné školní agendy a data.

Žákovská je systém, který 24 hodin podává informace o studiu žáků/studentů prostřednictvím sítě Internet. Přístup k vlastním datům v Žákovské mají díky zabezpečenému přístupu přes originální uživatelské jméno a heslo zároveň i žáci/studenti. Mohou si tak udržovat přehled o všech známkách z jednotlivých předmětů a sledovat rozvrh včetně jeho změn.

Nezbytné pro práci s aplikací **Žákovská** je používání aplikace **Katedra** ze strany školy, kterou navštěvuje Vaše dítě/kterou navštěvují žáci/studenti, a registrace uživatele.

Aplikace **Žákovská** je určena pro mateřské školy, základní školy, gymnázia, střední odborné školy a učiliště, speciální školy, konzervatoře a vyšší odborné školy.

#### Co přináší systém žákům/studentům a rodičům?

- možnost průběžné kontroly práce žáka/studenta (hodnocení a docházka)
- aktuální údaje o práci žáka ve škole
- aktuální informace o rozvrhu, jeho změnách, suplování a odpadlých hodinách
- snadný a přehledný přístup k vlastním studijním výsledkům
- nenáročný přístup k termínům a tématům zkoušení
- informovanost žáků/studentů i zákonných zástupců o akcích školy
- aktuální zprávy pro zákonné zástupce o problémovém chování dítěte (známky, neomluvené hodiny, nepřítomnost ve výuce, kázeňská opatření)
- v případě zájmu v případě zájmů zákonných zástupců možnost si předplatit zasílání požadovaných dat a údajů formou SMS

| Dievřený informační systém<br>ŽÁKOVSKÁ<br>pro rodiče žáků na infernetu                                                                     | Syst<br>Dne:<br>Týden     | ém využívá již<br>s se přihlásilo<br>()<br>Nápověda () | 43657 uživ<br>již více jak<br>26<br>min<br>dhlášení | atelů<br>1341 uživat                            | elů                                             |                                                 |                                                 |                                                 |                                                 | 26                                              |
|----------------------------------------------------------------------------------------------------|---------------------------|--------------------------------------------------------|-----------------------------------------------------|-------------------------------------------------|-------------------------------------------------|-------------------------------------------------|-------------------------------------------------|-------------------------------------------------|-------------------------------------------------|-------------------------------------------------|
| Výběr data                                                                                                    | Kalendář                  |                                                        |                                                     |                                                 |                                                 | Studen                                          | t: Bartová F                                    | Petra (Obd                                      | obí: 2009/2                                     | 010) ? 📇                                        |
| < Září 2009 ><br>Po Út St Čt Pá So Ne                                                                                                    | Třída: 7.B                | Třída: 7.B Žák/Student: Bartová Petra                  |                                                     |                                                 |                                                 |                                                 |                                                 |                                                 |                                                 |                                                 |
| 31         1         2         3         4         5         6           7         8         9         10         11         12         13 | 0<br>07 <sup>10</sup> -07 | 1.<br>55 <sub>08</sub> 00 <sub>-08</sub> 45            | <b>2.</b><br>08 <sup>55</sup> -09 <sup>40</sup>     | <b>3.</b><br>09 <sup>50</sup> -10 <sup>35</sup> | <b>4.</b><br>10 <sup>55</sup> -11 <sup>40</sup> | <b>5.</b><br>11 <sup>50</sup> -12 <sup>35</sup> | <b>6.</b><br>12 <sup>45</sup> -13 <sup>30</sup> | <b>7.</b><br>13 <sup>35</sup> -14 <sup>20</sup> | <b>8.</b><br>14 <sup>25</sup> -15 <sup>10</sup> | <b>9.</b><br>16 <sup>00</sup> -16 <sup>45</sup> |
| 14 15 16 17 18 19 20<br>21 22 23 24 25 26 27                                                                                               | <b>Po</b><br>7.9.         | Aj<br>7.B<br>53                                        | M<br>7.B<br>53                                      | Tv<br>7.B<br>53                                 | Čj<br>7.B<br>53                                 |                                                 | <b>Z</b><br>7.B<br>53                           | <b>Vv</b><br>7.B<br>53                          |                                                 |                                                 |
| 28 29 30 1 2 3 4<br>5 6 7 8 9 10 11<br>01.09.2009 - 31.08.2010                                                                             | <b>Út</b><br>8.9.         | M<br>7.B<br>53                                         | Ch<br>7.B<br>53                                     | Čj<br>7.B<br>53                                 | D<br>7.B<br>53                                  | <b>Aj</b><br>7.B<br>53                          | HV<br>7.B<br>53                                 |                                                 |                                                 |                                                 |
| ⊙ týden ⊖ měsíc                                                                                                    | <b>St</b><br>9.9.         | M<br>7.B<br>53                                         | Čj<br>7.B<br>53                                     | <b>Aj</b><br>7.B<br>53                          | <b>Z</b><br>7.B<br>53                           | Р<br>7.В<br>53                                  |                                                 | F<br>7.B<br>53                                  |                                                 |                                                 |
| Nastavení                                                                                                    | Čt<br>10.9.               | Čj<br>7.B<br>53                                        | Aj<br>7.B<br>53                                     | HV<br>7.B<br>53                                 | <b>Vv</b><br>7.B<br>53                          | D<br>7.B<br>53                                  |                                                 | M<br>7.B<br>53                                  |                                                 |                                                 |
| Nastavení vlastního hesla                                                                                                    | Pá Tv<br>11.9. 53         | P<br>7.B<br>53                                         | Ch<br>7.B<br>53                                     | F<br>7.B<br>53                                  | Čj<br>7.B<br>53                                 | M<br>7.B<br>53                                  |                                                 |                                                 |                                                 |                                                 |
| Změna období     Změlácí profil                                                                                                    | So                        |                                                        |                                                     |                                                 |                                                 |                                                 |                                                 |                                                 |                                                 |                                                 |
| <ul> <li>Přehled přihlášení do aplikace</li> </ul>                                                                                         | Ne<br>13.9.               |                                                        |                                                     |                                                 |                                                 |                                                 |                                                 |                                                 |                                                 |                                                 |
| Výpis docházky                                                                                                    | Možnosti zobr             | azení                                                  |                                                     |                                                 |                                                 |                                                 |                                                 |                                                 |                                                 |                                                 |
| 🔶 Kalendářní žáka/studenta                                                                                                    | 🗹 Zobrazi                 | t rozvrh                                               | Zobrazit h                                          | odnocení                                        | 🗹 Zobra:                                        | zit sobotu a                                    | neděli                                          |                                                 |                                                 |                                                 |
| Výnis hodnocení                                                                                                    |                           |                                                        |                                                     |                                                 |                                                 |                                                 |                                                 |                                                 |                                                 |                                                 |

Tato uživatelská příručka je určena pro všechny **žáky/studenty** a jejich **zákonné zástupce**, kteří budou pracovat s aplikací **Žákovská**. Je rozdělena do několika tematických celků podle modulů, ze kterých se aplikace skládá.

Aplikace **Žákovská** je webová aplikace, tudíž je určena pro běh v prostředí webového prohlížeče. K jejímu spuštění je nutné mít nainstalovaný některý z běžně dostupných webových prohlížečů, jakými jsou např. Microsoft Internet Explorer (doporučujeme verzi 5.5 nebo vyšší), Firefox, Mozilla nebo Netscape.

## 2 Registrace uživatele

Abyste mohli využívat aplikaci **Žákovská**, musíte být zaregistrováni, tj. mít vytvořeno **uživatelské jméno** a **heslo**. Pro účely registrace jste od dané školy obdrželi jednorázový PIN (jedinečný číselný identifikátor), na základě kterého registrace probíhá.

V prvním kroku registrace je nezbytné se seznámit se **Všeobecnými obchodními podmínkami** užívání aplikace **Žákovská**, poté stiskneme tlačítko **Souhlasím** a zobrazí se následující stránka:

#### Ověření PINu

PIN je jednoznačný identifikátor, který Vás opravňuje k registraci v systému Žákovská.

Pomocí tohoto PINu Vás Žákovská "pozná" a nabídne Vám právě ty informace, které se Vás týkají a ke kterým máte přístup. PIN můžete získat pouze od školy, kterou navštěvuje Vaše dítě (jste-li rodič), nebo kterou sami navštěvujete (jste-li student).

Pokud tedy Váš osobní PIN prozatím nemáte, kontaktujte Vaši školu a zeptejte se na možnost využití Žákovské.

#### Upozornění:

Váš PIN je přísně důvěrná informace a v žádném případě by neměl být znám nikomu jinému kromě Vás. Ihned po úspěšném dokončení Vaší registrace bude PIN zablokován, aby jej nemohla opakovaně použít neoprávněná osoba. Vy se poté budete do systému Žákovská nadále přihlašovat pomocí uživatelského jména a hesla, které si zvolíte v jednom z kroků registrace.

| Jméno:                    | Ludmila    |
|---------------------------|------------|
| Příjmení:                 | Prokopcová |
| PIN:                      | •••••      |
| Opište kontrolní řetězec: | NJ 7 6 L.  |
| Ověření PINu              |            |

Pro Vaše ověření prosím zadeite následující údaje:

Do příslušných kolonek zadejte své **Jméno, Příjmení** a **PIN**, který je zákonnému zástupci nebo žákovi/studentovi přidělen administrátorem (správcem) aplikace na dané škole. Dbejte na přesnost při zapisování jednotlivých údajů do polí. Nezbytné je vyplnění kontrolního řetězce, tzv. **Captcha** (ochrana proti zneužití odesílání formulářů pomocí automatických robotů). Po jejich vypsání stiskněte tlačítko **Ověření PINu**.

Pokud bylo ověření zadaných údajů neúspěšné, celou akci zopakujte. Jestliže neproběhlo zdárné ověření ani poté, kontaktujte administrátora školy nebo třídního učitele. Je možné, že škola chybně zaevidovala ve školní matrice Vaše jméno atd. Pokud jste všechny údaje vyplnili správně, zobrazí stránka s dalším krokem registrace:

| Ověření PINu                                          |       |                |  |  |  |  |  |
|-------------------------------------------------------|-------|----------------|--|--|--|--|--|
| Informace o škole:<br>Název: Střední průmyslová škola |       |                |  |  |  |  |  |
| Informace o Vás:                                      |       | Děti ve škole: |  |  |  |  |  |
| Příjmení:                                             | Panoš |                |  |  |  |  |  |
| Jméno:                                                | Petr  |                |  |  |  |  |  |
| Role v Žákovské: Student                              |       |                |  |  |  |  |  |

Pokud některé z výše uvedených údajů nesouhlasí se skutečností, kontaktujte prosím školu, které Vám vydala Váš PIN.

Pakliže jsou uvedené údaje správné, zvolte si uživatelské jméno a heslo, pomocí kterých se budete nadále přihlašovat do Žákovské.

| Uživatelské jméno: | panos   |
|--------------------|---------|
| Heslo:             | •••••   |
| Potvrzení hesla:   | •••••   |
| Registrace v Ž     | ákovské |

První část formuláře obsahuje informace o registrující se osobě. V případě, že by tyto informace nesouhlasili, kontaktujte Vaši školu (třídního učitele nebo administrátora aplikace **Žákovská** na Vaší škole).

Poté si uživatel musí zvolit **Uživatelské jméno** a **Heslo**, se kterými se bude do aplikace **Žákovská** přihlašovat. **Uživatelské jméno** nesmí obsahovat mezery, doporučujeme rovněž nezadávat české znaky, předejdete tak problémům, doporučujeme zvolit např. zkratku školy + znak "\_" + příjmení uživatele. Pokud Vámi zvolené uživatelské jméno v aplikaci již existuje, aplikace Vás vyzve k výběru jiného uživatelského jména. **Heslo** nesmí obsahovat mezery ani diakritiku.

Při každém přihlašování do aplikace **Žákovská** jsou tyto údaje požadovány, proto je nutné si je dobře zapamatovat. Pokud vše proběhne v pořádku, zobrazí se stránka o úspěšné registraci:

| Vaše registrace byla úspěšně dokončena.                                                                                                    |  |  |  |  |  |  |
|----------------------------------------------------------------------------------------------------|--|--|--|--|--|--|
| Nyní můžete vstoupit do Žákovské stisknutím tlačítka <i>Vstup do Žákovské</i> .<br>Po stisknutí tohoto tlačítka se objeví přihlašovací okénko, ve kterém vyplňte Vaše uživatelské jméno a heslo, které jste si zvolili v<br>předchozím kroku registrace. |  |  |  |  |  |  |
| Pro příští přístup do Žákovské již můžete použít přímo odkaz pro vstup do aplikace v menu stránek zakovska.skolaonline.cz.                                                                                                    |  |  |  |  |  |  |
|                                                                                                    |  |  |  |  |  |  |
| Vstup do Žákovské                                                                                                    |  |  |  |  |  |  |

**Poznámka:** Zákonný zástupce může pod jedním uživatelským účtem přistupovat k informacím všech svých dětí, které se vzdělávají na jedné škole. Pokud máte na Vaše děti více přihlášení, kontaktujte ještě před registrací pracovníky školy a požádejte je o jeden uživatelský účet, pod nímž můžete sledovat prospěch, docházku apod. u všech Vašich dětí najednou.

## 3 Základy práce s aplikací

Aplikace **Žákovská** je webová aplikace, tudíž je určena pro běh v prostředí webového prohlížeče. K jejímu spuštění je tedy nutné mít nainstalovaný některý z běžně dostupných webových prohlížečů, jakými jsou např. MS

Internet Explorer (doporučujeme verzi 5.5 nebo vyšší), Firefox, Mozilla nebo Netscape. Využívá JavaScriptu, kaskádních stylů a cookies, proto prosíme, nezakazujte použití těchto technologií ve Vašem prohlížeči.

## 3.1Přihlášení do aplikace

Pokud je uživatel úspěšně zaregistrován, může se přihlásit do aplikace **Žákovská**. Aplikaci lze spustit zapsáním příslušné URL adresy do Vašeho webového prohlížeče.

Po spuštění se zobrazí přihlašovací stránka aplikace. Zde dochází k ověření uživatele, který se do aplikace přihlašuje. Uživatel musí zadat své **uživatelské jméno** (zvolené při registraci) a **heslo**:

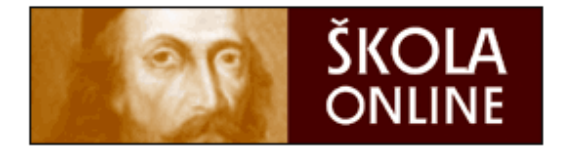

## Vstup do systému

| Klasické přihlášení | 🧊 Přihlášení přes Windows Live ID |  |  |  |  |  |
|---------------------|-----------------------------------|--|--|--|--|--|
| Přihlašovací jméno: |                                   |  |  |  |  |  |
| Heslo:              |                                   |  |  |  |  |  |
| Přihlásit           |                                   |  |  |  |  |  |

Provozovatel: ŠKOLA ONLINE a.s.

U uživatelského jména se nerozlišují velká a malá písmena (uživatelské jméno "novak" znamená totéž jako "Novak" nebo "NOVAK"), avšak u hesla přihlašovaného uživatele je brán zřetel na malá/velká písmena a na aktuálně nastavený typ klávesnice (čeština, angličtina apod.). V případě neplatného přihlášení si tedy nejdříve zkontrolujte, zdali nemáte zapnutý režim velkých písmen (Caps Lock) a aktuálně nastavený jazyk klávesnice (CS, EN).

## 3.1.1 Problémy s přihlašováním do aplikace Žákovská

Pokud má uživatel s rolí "**zákonný zástupce**" nebo "**žák/student**" problémy s přihlášením do aplikace **Žákovská** (nefunguje heslo, zapomenutí přihlašovacích údajů, uzamknutí uživatelského účtu apod.), doporučujeme, aby se obracel na třídního učitele. Sdělí mu uživatelské jméno a změní dosavadní heslo. V případě, že třídní učitel není momentálně ve škole přítomen nebo se mu nedaří problém vyřešit, kontaktujte administrátora aplikace na škole a žádejte jej o radu. Další možností je nechat si heslo zaslat na e-mailovou adresu, kterou má v aplikaci uživatel evidovanou.

## 3.1.2 Ověření přes Windows Live ID

**Windows Live ID** je kombinace e-mailové adresy a hesla, se kterou se můžeme přihlásit ke službám Windows Live. Kromě toho slouží Windows Live ID (e-mailová adresa + heslo) také pro přihlášení do dalších služeb a k informačním zdrojům společnosti Microsoft, jakými jsou různé portály určené pro partnery, zákazníky a akce společnosti Microsoft. S Windows Live ID se také můžeme setkat na dalších stránkách, které využívají tento způsob ověřování svých uživatelů.

Pokud si chceme zaregistrovat **Windows Live ID**, přihlásíme se na tuto stránku a vytvoříme si vlastní účet Windows Live ID.

Pokud již máme vytvořen vlastní účet v aplikaci Škola OnLine, můžeme jej propojit se svým účtem Windows Live ID.

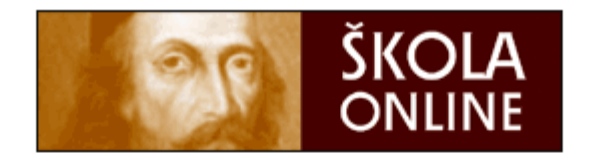

## Vstup do systému

| Klasické přihlášení                                                                                                    | Přihlášení přes Windows Live ID                                                                                                    |
|----------------------------------------------------------------------------------------------------|----------------------------------------------------------------------------------------------------|
| Aplikace Škola OnLine podpor<br><u>Live ID</u> . Pokud máte v apli<br>můžete jej asociovat se svým<br>nadále budete moci přistupova<br>Přihlášení k aplikaci, stejně<br>vyvolat stisknutím tlačítka přih | uje ověření uživatele přes <u>Windows</u><br>kaci Škola OnLine vytvořený účet,<br>účtem Windows Live ID. K aplikaci již<br>at přes svůj Windows Live ID účet.<br>jako asociaci svých účtů můžete<br>lásit. |
| P                                                                                                    | řihlásit                                                                                                    |

Provozovatel: <u>ŠKOLA ONLINE a.s.</u>

Pro přihlášení přes Windows Live ID stiskneme tlačítko **Přihlášení**. Poté budeme přesměrováni na přihlašovací stránku Windows Live ID. Vyplníme položky **Windows Live ID** a **Heslo**, které jsme zadali při zřizování účtu Windows Live ID, a potvrdíme tlačítkem **Přihlásit**.

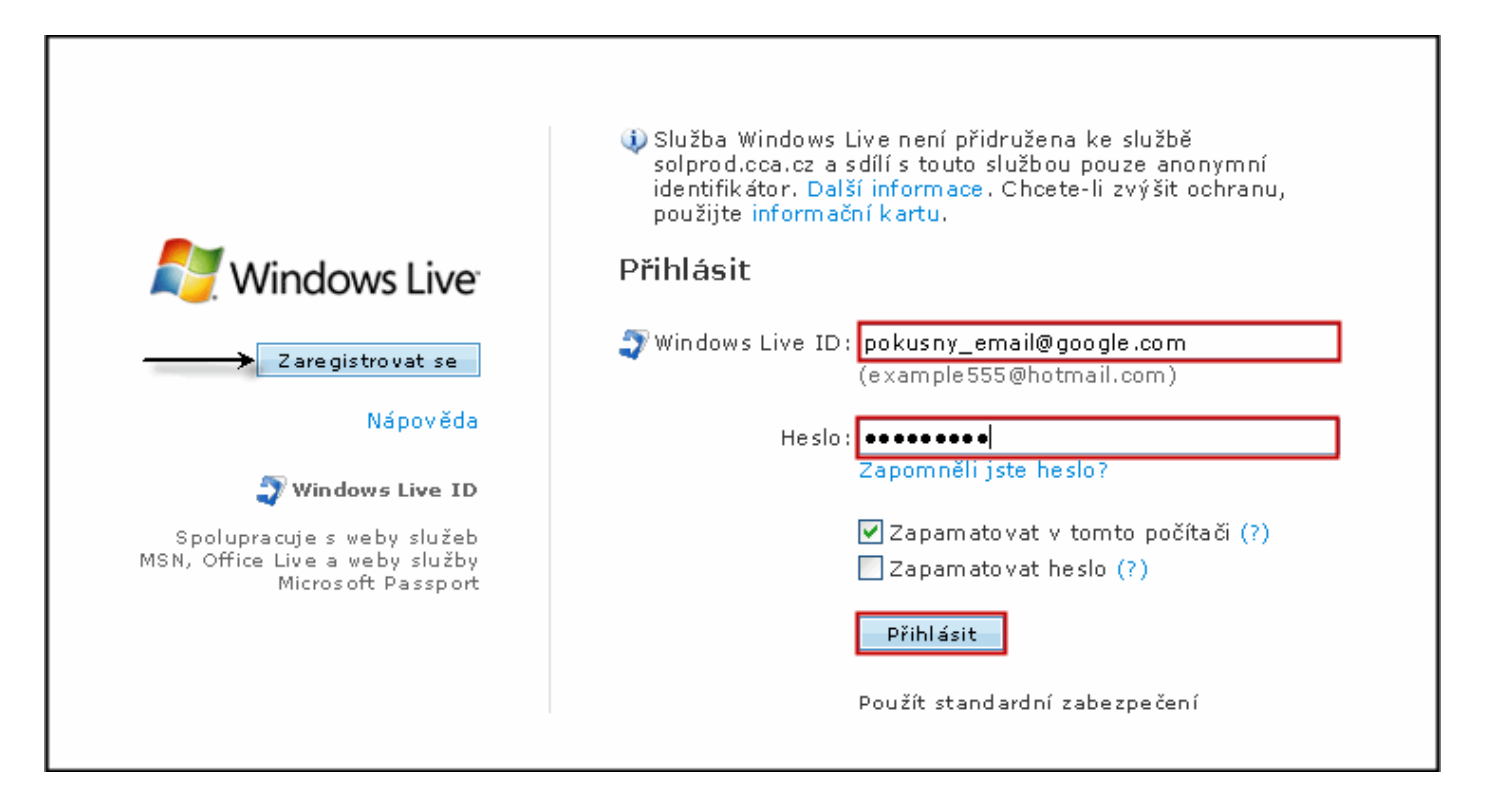

Po úspěšném přihlášení budeme opět přesměrováni na úvodní přihlašovací stránku Školy OnLine. Zobrazí se hláška informující o úspěšném ověření uživatele přes Windows Live ID. Pokud tímto způsobem přistupujeme k aplikaci Škola OnLine poprvé, je nezbytné vzájemně provázat účet Windows Live ID s účtem pro přístup do aplikace Žákovské, tj. vyplníme vlastní přihlašovací údaje do aplikace Škola OnLine a stiskneme tlačítko **Přihlášení**.

Po přihlášení do aplikace se zobrazí hláška potvrzující úspěšnou asociaci (spojení) účtů.

| Kalend              | Kalendář Student: Adamec Tomáš (Období: 2008/2009) ? 🎒                                                                |                                         |                                                |                                                |                                         |                                         |                                         |                                                |                                         |                                                |                                                 |                                                 |                                                 |                                                 |
|---------------------|----------------------------------------------------------------------------------------------------|-----------------------------------------|------------------------------------------------|------------------------------------------------|-----------------------------------------|-----------------------------------------|-----------------------------------------|------------------------------------------------|-----------------------------------------|------------------------------------------------|-------------------------------------------------|-------------------------------------------------|-------------------------------------------------|-------------------------------------------------|
| Úspa                | Úspěch: Asociace účtů byla dokončena. Pro příští přístup k aplikaci můžete již plně využít svůj Windows Live ID účet. |                                         |                                                |                                                |                                         |                                         |                                         |                                                |                                         |                                                |                                                 |                                                 |                                                 |                                                 |
| Třída:              | Třída: 1.A Žák/Student: Adamec Tomáš                                                                                  |                                         |                                                |                                                |                                         |                                         |                                         |                                                |                                         |                                                |                                                 |                                                 |                                                 |                                                 |
|                     | 0<br>07 <sup>10</sup> -07 <sup>55</sup>                                                                               | 1<br>08 <sup>00</sup> -08 <sup>45</sup> | <b>2</b><br>08 <sup>55</sup> -09 <sup>40</sup> | <b>3</b><br>09 <sup>55</sup> -10 <sup>40</sup> | 4<br>10 <sup>45</sup> -11 <sup>30</sup> | 5<br>11 <sup>35</sup> -12 <sup>20</sup> | 6<br>12 <sup>30</sup> -13 <sup>15</sup> | <b>7</b><br>13 <sup>20</sup> -14 <sup>05</sup> | 8<br>14 <sup>15</sup> -15 <sup>00</sup> | <b>9</b><br>15 <sup>05</sup> -15 <sup>50</sup> | <b>10</b><br>15 <sup>55</sup> -16 <sup>40</sup> | <b>11</b><br>16 <sup>50</sup> -17 <sup>35</sup> | <b>12</b><br>17 <sup>40</sup> -18 <sup>25</sup> | <b>13</b><br>18 <sup>30</sup> -19 <sup>15</sup> |
| <b>Po</b><br>27.10. |                                                                                                    | PGR<br>1.A                              | Čj<br>1.A<br>TV                                | <b>A</b><br>1.A<br>NU                          |                                         |                                         |                                         |                                                |                                         |                                                |                                                 |                                                 |                                                 |                                                 |
| <b>Út</b><br>28.10. |                                                                                                    |                                         |                                                |                                                |                                         |                                         |                                         |                                                |                                         |                                                |                                                 |                                                 |                                                 |                                                 |
| <b>St</b><br>29.10. |                                                                                                    |                                         |                                                |                                                |                                         |                                         |                                         |                                                |                                         |                                                |                                                 |                                                 |                                                 |                                                 |
| 30.10.<br>Pá        |                                                                                                    |                                         |                                                |                                                |                                         |                                         |                                         |                                                |                                         |                                                |                                                 |                                                 |                                                 |                                                 |
| 31.10.<br>Možpo     | 31.10                                                                                                    |                                         |                                                |                                                |                                         |                                         |                                         |                                                |                                         |                                                |                                                 |                                                 |                                                 |                                                 |
|                     | Zobrazit ro                                                                                                    | zvrh 🗹                                  | Zobrazit ho                                    | dnocení                                        | 🗌 Zobrazi                               | t sobotu a i                            | neděli                                  |                                                |                                         |                                                |                                                 |                                                 |                                                 |                                                 |

Od této chvíle můžeme přistupovat do aplikace **Žákovská** přes svůj účet Windows Live ID, tj. při opětovném přihlášení do aplikace **Žákovská** přes Windows Live ID budeme po stisku tlačítka **Přihlášení** přesměrováni na přihlašovací stránku Windows Live ID a po vyplnění přihlašovacích údajů (heslo Windows Live ID!) se dostaneme do aplikace **Žákovská**.

|                                                                                    | Klepnutím na účet Windows Live ID se přihlaste.                                                                                                    |
|------------------------------------------------------------------------------------|----------------------------------------------------------------------------------------------------|
| 🥰 Windows Live                                                                     | Služba Windows Live není přidružena ke službě<br>solprod.cca.cz a sdílí s touto službou pouze anonymní<br>identifikátor. Další informace. Chcete-li zvýšit ochranu. |
| Zaregistrovat se                                                                   | použijte informační kartu.                                                                                                    |
| Nápověda                                                                           | pokusny_email@google.cz                                                                                                    |
| 🜍 Windows Live ID                                                                  | Zapomenout                                                                                                    |
| Spolupracuje s weby služeb<br>MSN, Office Live a weby služby<br>Microsoft Passport | Přihlásit se pomocí jiného účtu                                                                                                    |
|                                                                                    | Použít standardní zabezpečení                                                                                                    |
|                                                                                    |                                                                                                    |

Pokud chceme zrušit asociaci (propojení) účtů Windows Live ID a **Žákovské**, můžeme tak učinit v aplikaci **Žákovská** v části **Nastavení vlastního hesla** tlačítkem **Zrušit vazbu na Live ID**.

| Nastavení vlastního hesla      | Student: Adamec Tomáš (Období: 2008/2009) ? |  |  |  |  |  |  |
|--------------------------------|---------------------------------------------|--|--|--|--|--|--|
| Příjmení a jméno osoby:        | Adamec Tomáš                                |  |  |  |  |  |  |
| Uživatelské jméno:             | t.adam                                      |  |  |  |  |  |  |
| Původní heslo:                 |                                             |  |  |  |  |  |  |
| Heslo:                         |                                             |  |  |  |  |  |  |
| Potvrzení hesla:               |                                             |  |  |  |  |  |  |
| Uložit Zrušit vazbu na Live ID |                                             |  |  |  |  |  |  |

## 3.2Odhlášení z aplikace

Aplikaci **Žákovská** lze kdykoliv ukončit kliknutím na tlačítko **Odhlášení**, které je umístěno v dolním rohu stránky, nebo ikonou (foto dveří), která se zobrazuje v záhlaví formulářů. Po úspěšném odhlášení se opět zobrazí přihlašovací dialog.

## 3.3Základní ovládací prvky

#### 3.3.1 Volba žáka/studenta

V případě, že se jako zákonný zástupce přihlásíme na náš účet, zobrazí se kalendář rozvrhu našeho dítěte s jeho jménem a příjmením.

| Žák/Student                                                                                               | Kalendář           |                                 |                                    |                                    |                                    |                                    | Rodič:                             | Bartová Fr                         | antiška (Ol                        | odobí: 2009                        | /2010) ? 🚪                         |
|----------------------------------------------------------------------------------------------------|--------------------|---------------------------------|------------------------------------|------------------------------------|------------------------------------|------------------------------------|------------------------------------|------------------------------------|------------------------------------|------------------------------------|------------------------------------|
| Bárta Martin 💌                                                                                            | Třída: 7           | 7.B Žál                         | k/Student:                         | Bárta Mart                         | in                                 |                                    |                                    |                                    |                                    |                                    |                                    |
| Výběr data                                                                                                |                    | 0                               | 1.                                 | 2.                                 | 3.                                 | 4.                                 | 5.                                 | 6.                                 | 7.                                 | 8.                                 | 9.                                 |
|                                                                                                    | 07                 | <sup>10</sup> -07 <sup>55</sup> | 08 <sup>00</sup> -08 <sup>45</sup> | 08 <sup>55</sup> -09 <sup>40</sup> | 09 <sup>50</sup> -10 <sup>35</sup> | 10 <sup>55</sup> -11 <sup>40</sup> | 11 <sup>50</sup> -12 <sup>35</sup> | 12 <sup>45</sup> -13 <sup>30</sup> | 13 <sup>35</sup> -14 <sup>20</sup> | 14 <sup>25</sup> -15 <sup>10</sup> | 16 <sup>00</sup> -16 <sup>45</sup> |
| < Září 2009 ><br>Po Út St Čt Pá So Ne                                                                     | <b>Po</b><br>14.9. |                                 | Aj<br>7.8                          | M<br>7.B<br>53                     | Tv<br>7.8<br>53                    | Čj<br>7.B<br>53                    |                                    | Z<br>7.B<br>53                     | Vv<br>7.B<br>53                    |                                    |                                    |
| 31 1 2 3 4 5 6                                                                                            |                    |                                 | M                                  | Ch                                 | Či                                 |                                    | Ai                                 | LIV.                               |                                    |                                    |                                    |
| 7 8 9 10 11 12 13<br>14 15 16 17 18 19 20                                                                 | Út<br>15.9.        |                                 | 7.B<br>53                          | 7.B<br>53                          | 7.B<br>53                          | 7.B<br>53                          | AJ<br>7.B<br>53                    | 7.B<br>53                          |                                    |                                    |                                    |
| 21 22 23 24 25 26 27<br>28 29 30 1 2 3 4                                                                  | <b>St</b><br>16.9. |                                 | M<br>7.B                           | Čj<br>7.8                          | Aj<br>7.8                          | Z<br>7.B                           | P<br>7.B                           |                                    | F<br>7.B                           |                                    |                                    |
| 5         6         7         8         9         10         11           01.09.2009         - 31.08.2010 | Čt<br>17.9.        |                                 | Čj<br>7.B                          | Aj<br>7.8                          |                                    | Vv<br>7.8                          | D<br>7.B                           |                                    | 7.B                                |                                    |                                    |
| ⊙ týden ○ měsíc                                                                                           | Pá<br>18.9.        | <b>Tv</b><br>7.B                | P<br>7.B                           | Ch<br>7.8                          | F<br>7.B                           | Čj<br>7.8                          | M<br>7.B                           |                                    |                                    |                                    |                                    |
| Nastavení                                                                                                 |                    | 33                              | 53                                 | - 23                               | 23                                 | - 33                               | - 33                               |                                    |                                    |                                    |                                    |
| <ul> <li>Parametry aplikace</li> <li>Nastavení vlastního hesla</li> <li>Změna období</li> </ul>           | Možnosti<br>V Zo   | i zobraze<br>obrazit ro         | ní<br>zvrh ⊻                       | ]Zobrazit h                        | odnocení                           | Zobraz                             | zit sobotu a                       | neděli                             |                                    |                                    |                                    |

Pokud na jedné škole studuje více našich dětí, je výhodné, aby se rodič přihlašoval pouze pomocí jednoho účtu a v aplikaci **Žákovská** se mezi svými dětmi přepínal, viz další obrázek:

| Žák/Student                                                       |             |      | Kalen    | Kalendář Rodič: Bartová Františka (Období: 2009/2010) ? 🎒 |            |            |           |            |                 |           |           |           |           |
|-------------------------------------------------------------------|-------------|------|----------|-----------------------------------------------------------|------------|------------|-----------|------------|-----------------|-----------|-----------|-----------|-----------|
| Bárta Martin                                                      |             | *    | Třída    | : 7.B Žá                                                  | k/Student: | Bárta Mart | in        |            |                 |           |           |           |           |
| Bárta Martin                                                      |             |      |          |                                                           |            |            |           |            |                 |           |           |           |           |
| Bartová Helena                                                    |             |      |          |                                                           |            |            |           |            | -               | -         | -         | •         | •         |
| Bartová Petra                                                     | 3           | 45   |          | 10 55                                                     | 1.         | 2.         | 3.        | <b>4.</b>  | 5.              | <b>6.</b> | 7.        | <b>8.</b> | 9.        |
|                                                                   |             |      |          | 0710-0755                                                 | 0800-0845  | 0855-0940  | 0950-1055 | 1055-1140  | 1150-1255       | 1245-1350 | 1355-1420 | 1423-1510 | 1600-1645 |
| < Zá                                                              | ří 2009     | >    | Po       |                                                           | Aj         | м          | Tv        | Čj         |                 | z         | Vv        |           |           |
| Po Út St                                                          | t Čt Pá So  | Ne   | 14.9.    |                                                           | 7.B        | 7.B        | 7.B       | 7.B        |                 | 7.B       | 7.B       |           |           |
| 31 1 2                                                            | 3 4 5       | 6    |          |                                                           | 53         | 53         | 53        | 53         |                 | 53        | 53        |           |           |
| 7 8 9                                                             | 10 11 12    | 13   | Út       |                                                           | м          | Ch         | Čj        | D          | Aj              | HV        |           |           |           |
| / 0 9                                                             | 10 11 12    | 15   | 15.9.    |                                                           | 7.B        | 7.B        | 7.B       | 7.B        | 7.B             | 7.B       |           |           |           |
| 14 15 16                                                          | 5 17 18 19  | 20   |          |                                                           | - 33       |            | - 33      | - 33       |                 | - 33      |           |           |           |
| 21 22 23                                                          | 3 24 25 26  | 27   | St       |                                                           | M          | Cj         | Aj        | Z          | Р               |           | F         |           |           |
| 28 29 30                                                          | 1 2 3       | 4    | 16.9.    |                                                           | 7.B        | 7.B        | 7.B       | 7.B        | 7.B             |           | 7.B       |           |           |
| 5 6 7                                                             | · · · ·     | 11   |          |                                                           | <br>       |            |           |            |                 |           |           |           |           |
| 5 6 7                                                             | 019110      | 11   | Čt       |                                                           | Cj         | Aj         | HV        | Vv<br>70   | D               |           | M         |           |           |
| 01.09.200                                                         | 9 - 31.08.2 | 2010 | 17.9.    |                                                           | 53         | 53         | 53        | 53         | 53              |           | 7.B<br>53 |           |           |
| 💿 týd                                                             | en 🔘 měsi   | íc   |          | _                                                         |            |            |           | <br>       |                 |           |           |           |           |
|                                                                   |             |      | Pá       |                                                           | 7.0        | Cn<br>7 B  |           | <b>C</b> ] | <b>M</b><br>7 P |           |           |           |           |
|                                                                   |             |      | 18.9.    | 53                                                        | 53         | 53         | 53        | 53         | 53              |           |           |           |           |
| Nastavení                                                         |             |      |          |                                                           |            |            |           |            |                 |           |           |           |           |
|                                                                   | 111         |      |          |                                                           |            |            |           |            |                 |           |           |           |           |
| Parametry aplikace     Možnosti zobrazení                         |             |      |          |                                                           |            |            |           |            |                 |           |           |           |           |
| 🔶 Nastavení v                                                     | lastního he | esla |          |                                                           |            | _          |           | _          |                 |           |           |           |           |
| ✓ Zobrazit rozvrh ✓ Zobrazit hodnocení 🗌 Zobrazit sobotu a neděli |             |      |          |                                                           |            |            |           |            |                 |           |           |           |           |
| Zména obd                                                         | lobi        |      |          |                                                           |            |            |           |            |                 |           |           |           |           |
| <ul> <li>Změna obd</li> </ul>                                     | lobí        |      | <b>v</b> | Zobrazit ro                                               | ozvrh 🗹    | Zobrazit h | odnocení  | Zobra:     | zit sobotu a    | neděli    |           |           |           |

**Upozornění:** Pokud máte jako zákonný zástupce dvě děti na jedné škole a přistupujete do aplikace pod dvěma přihlášeními, kontaktujte třídního učitele, popř. administrátora aplikace (osoba, která má na Vaší škole na starosti aplikaci **Žákovská**), aby Vám nastavili 1 účet pro obě děti najednou. Usnadní Vám to používání naší aplikace.

## 3.3.2 Řazení dat

Častou operaci, kterou potřebujeme se zobrazenými daty provést, je seřazení výpisu podle nějakého kritéria (sloupce tabulky). Seřazení výpisu podle vybraného sloupce provedeme jednoduchým kliknutím myši na název příslušného sloupce. Chceme-li např. seřadit seznam parametrů uvedený v předchozím textu podle názvu, klikneme na záhlaví sloupce "**Název**", jak ukazuje následující obrázek:

| Kategorie: všechny | ×                                                            |                              |                |
|--------------------|--------------------------------------------------------------|------------------------------|----------------|
| Kategorie          | Název (h.                                                    | Hodnota                      | Pro školní rok |
| 🕼 Hodnocení        | Jak zobrazovat body                                          | Jako body/celkový počet bodů |                |
| 🖉 Zasílání zpráv   | Zasílat informační zprávy Školy OnLine                       | Ano                          |                |
| 🖉 Obecné           | Jazyk aplikace                                               | Český jazyk                  |                |
| 🖉 Obecné           | Počet zobrazovaných záznamů na stránku                       | 15                           |                |
| 💋 Obecné           | Typ menu aplikace                                            | Klasické menu                |                |
| 💋 Správa účtu      | Upozornit na blížící se automatické odhlášení v následujícíc | 0                            |                |
| Vybráno záznamů: 6 |                                                              |                              |                |

Po kliknutí na sloupec získáme výpis parametrů seřazený **vzestupně** podle abecedy, to signalizuje i zobrazená ikonka za názvem sloupce:

| Kat | ategorie: všechny 🗸 |                |                                                              |                              |                |  |  |  |  |  |  |
|-----|---------------------|----------------|--------------------------------------------------------------|------------------------------|----------------|--|--|--|--|--|--|
|     |                     | Kategorie      | Název                                                        | Hodnota                      | Pro školní rok |  |  |  |  |  |  |
|     | 1                   | Hodnocení      | Jak zobrazovat body                                          | Jako body/celkový počet bodů |                |  |  |  |  |  |  |
|     | 2                   | Obecné         | Jazyk aplikace                                               | Český jazyk                  |                |  |  |  |  |  |  |
|     | 2                   | Obecné         | Počet zobrazovaných záznamů na stránku                       | 15                           |                |  |  |  |  |  |  |
|     | 2                   | Obecné         | Typ menu aplikace                                            | Klasické menu                |                |  |  |  |  |  |  |
|     | 2                   | Správa účtu    | Upozornit na blížící se automatické odhlášení v následujícíc | 0                            |                |  |  |  |  |  |  |
|     | 1                   | Zasílání zpráv | Zasílat informační zprávy Školy OnLine                       | Апо                          |                |  |  |  |  |  |  |
| Vy  | brán                | o záznamů: 6   |                                                              |                              |                |  |  |  |  |  |  |

Chceme-li tento výpis seřadit **sestupně**, klikneme na název daného sloupečku ještě jednou a dostaneme následující výpis:

| Kat | egori | e: všechny     | ▼                                                            |                              |                |
|-----|-------|----------------|--------------------------------------------------------------|------------------------------|----------------|
|     |       | Kategorie      | Název 🔽                                                      | Hodnota                      | Pro školní rok |
|     | 1     | Zasílání zpráv | Zasílat informační zprávy Školy OnLine                       | Ano                          |                |
|     | 2     | Správa účtu    | Upozornit na blížící se automatické odhlášení v následujícíc | 0                            |                |
|     | 2     | Obecné         | Typ menu aplikace                                            | Klasické menu                |                |
|     | 2     | Obecné         | Počet zobrazovaných záznamů na stránku                       | 15                           |                |
|     | 2     | Obecné         | Jazyk aplikace                                               | Český jazyk                  |                |
|     | 2     | Hodnocení      | Jak zobrazovat body                                          | Jako body/celkový počet bodů |                |
| Vv  | hrán  | o záznamů: 6   |                                                              |                              |                |

Tímto způsobem můžeme provádět seřazení kteréhokoli výpisu podle všech zobrazených sloupců.

Pokud se chceme dostat na detail záznamu, klikneme na ikonku tužky 🖳, která se na výpisech nachází nalevo vedle konkrétních záznamů.

Některé výpisy můžeme seřazovat podle vícenásobného řazení, např. podle příjmení a jména zároveň (více žáků/studentů má stejné příjmení).

#### 3.3.3 Tisk

Pokud bychom chtěli některý z formulářů vytisknout, můžeme použít ikonku tiskárny, která se nalézá v pravém horním rohu pouze u vybraných formulářů. Tím dojde k vygenerování zjednodušeného výpisu určeného pro tisk. Automaticky se též vyvolá dialog tisku:

| Seznam | vyučujících            |                        | Student: I  | Bartová Petra (Období: 2              | 2009/2010) ? |  |  |  |  |  |  |
|--------|------------------------|------------------------|-------------|---------------------------------------|--------------|--|--|--|--|--|--|
|        | Příjmení a jméno       | E-mail                 | Telefon     | Vyučované předměty<br>u žáka/studenta | Kancelář     |  |  |  |  |  |  |
|        | Arazimová Marta        | arazim@email.cz        | 333 222 888 | Aj                                    | 26           |  |  |  |  |  |  |
|        | Babická Simona         | babi@email.cz          | 777 888 999 | P                                     | 45           |  |  |  |  |  |  |
|        | Barysheva Zdeněk       | bari@seznam.cz         | 111 000 333 | м                                     | 1            |  |  |  |  |  |  |
|        | Čížková Kateřina       | <u>cizk@centrum.cz</u> | 000 999 888 | Tv                                    | 2            |  |  |  |  |  |  |
|        | Dykovská Marta         | dyko@volny.cz          | 555 666 444 | D                                     | 3            |  |  |  |  |  |  |
|        | Engelová Petra         | engel@email.cz         | 666 222 444 | Čj                                    | 8            |  |  |  |  |  |  |
|        | Kabická Nataša         | <u>kabi@centrum.cz</u> | 333 000 000 | Ch                                    | 9            |  |  |  |  |  |  |
|        | Lev Lubomír            | lev@volny.cz           | 777 444 555 | Vv                                    | 9            |  |  |  |  |  |  |
|        | Lukášková Eva (EL)     | lukas@seznam.cz        | 111 999 888 | F                                     | 7            |  |  |  |  |  |  |
|        | Macháček Jaroslav      | mach@seznam.cz         | 222 555 888 | z                                     | 3            |  |  |  |  |  |  |
|        | Stöcklová Dagmar       | stock@seznam.cz        | 444 666 222 | нν                                    | 7            |  |  |  |  |  |  |
| Vybrá  | Vybráno záznamů: 11    |                        |             |                                       |              |  |  |  |  |  |  |
| Zob    | prazit všechny učitele |                        |             |                                       | <b>M</b> ×   |  |  |  |  |  |  |

## 3.3.4 Export dat do aplikace Microsoft Excel

Vybrané formuláře v aplikaci **Žákovská** umožňují vyexportovat aktuálně zobrazená data do souboru ve formátu XLS pro aplikace **Microsoft Excel**.

Nejprve si nastavíme položky, které chceme exportovat do **Microsoft Excelu**. K tomu slouží ikonka **Nastavení exportu do Excelu**, která se nachází v pravém dolním rohu:

| Seznar | n vyučujících      |                        | Student: I  | Bartová Petra (Období: 2              | 2009/2010) ? 🚑 |
|--------|--------------------|------------------------|-------------|---------------------------------------|----------------|
|        | Příjmení a jméno   | E-mail                 | Telefon     | Vyučované předměty<br>u žáka/studenta | Kancelář       |
| 6      | 🛛 Arazimová Marta  | arazim@email.cz        | 333 222 888 | Aj                                    | 26             |
| 6      | Babická Simona     | babi@email.cz          | 777 888 999 | P                                     | 45             |
| 6      | Barysheva Zdeněk   | bari@seznam.cz         | 111 000 333 | м                                     | 1              |
| 6      | Čížková Kateřina   | <u>cizk@centrum.cz</u> | 000 999 888 | Tv                                    | 2              |
| 6      | Dykovská Marta     | dyko@volny.cz          | 555 666 444 | D                                     | 3              |
| 6      | Engelová Petra     | engel@email.cz         | 666 222 444 | Čj                                    | 8              |
| 6      | 🛛 Kabická Nataša   | kabi@centrum.cz        | 333 000 000 | Ch                                    | 9              |
| 6      | Eev Lubomír        | lev@volny.cz           | 777 444 555 | Vv                                    | 9              |
| 6      | Lukášková Eva (EL) | lukas@seznam.cz        | 111 999 888 | F                                     | 7              |
| 6      | Macháček Jaroslav  | mach@seznam.cz         | 222 555 888 | z                                     | 3              |
| 6      | Stöcklová Dagmar   | stock@seznam.cz        | 444 666 222 | ну                                    | 7              |
| Vybrá  | no záznamů: 11     |                        |             |                                       |                |

Zobrazit všechny učitele

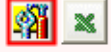

Pokud na ikonku klikneme, zobrazí se její detail:

| Jméno souboru: | SeznamVyucujicich      |                                                                                                    | Příjmení a jméno   |
|----------------|------------------------|----------------------------------------------------------------------------------------------------|--------------------|
| Jméno sešitu:  |                        | <ul> <li>Image: A start of the start of the start of</li></ul> | E-mail             |
|                |                        | <ul> <li>Image: A start of the start of the start of</li></ul> | Telefon            |
|                |                        | <ul> <li>Image: A start of the start of the start of</li></ul> | Vyučované předměty |
| ⊙Vše ○Strán    | ka                     |                                                                                                    | Kancelář           |
| Bez formatov   | ání 🔘 Nechat formátová | ní                                                                                                    |                    |
|                |                        |                                                                                                    |                    |

Nastavit

Zde můžeme zaškrtat položky, které chceme, aby obsahoval výsledný soubor ve formátu aplikace **Microsoft Excel**. Exportovat je možné buď všechny záznamy (zvolením položky "**Vše**"), nebo pouze ty z aktuálně zobrazené stránky tabulky (pole "**Stránka**"). Pole "**Bez formátování**" znamená, že se vyexportuje čistý nevycentrovaný text. Volbou "**Nechat formátování**" docílíme vyexportovaní textu se zachovanými fonty, orámováním apod. Provedené změny potvrdíme stiskem tlačítka "**Nastavit**".

| Seznam | vyučujících           |                        | Student: I  | Bartová Petra (Období: 2              | 2009/2010) 📍 🎒 |
|--------|-----------------------|------------------------|-------------|---------------------------------------|----------------|
|        | Příjmení a jméno      | E-mail                 | Telefon     | Vyučované předměty<br>u žáka/studenta | Kancelář       |
|        | Arazimová Marta       | arazim@email.cz        | 333 222 888 | Aj                                    | 26             |
|        | Babická Simona        | <u>babi@email.cz</u>   | 777 888 999 | P                                     | 45             |
|        | Barysheva Zdeněk      | bari@seznam.cz         | 111 000 333 | м                                     | 1              |
|        | Čížková Kateřina      | <u>cizk@centrum.cz</u> | 000 999 888 | Tv                                    | 2              |
|        | Dykovská Marta        | dyko@volny.cz          | 555 666 444 | D                                     | 3              |
|        | Engelová Petra        | engel@email.cz         | 666 222 444 | Čj                                    | 8              |
|        | Kabická Nataša        | <u>kabi@centrum.cz</u> | 333 000 000 | Ch                                    | 9              |
|        | Lev Lubomír           | lev@volny.cz           | 777 444 555 | Vv                                    | 9              |
|        | Lukášková Eva (EL)    | lukas@seznam.cz        | 111 999 888 | F                                     | 7              |
|        | Macháček Jaroslav     | mach@seznam.cz         | 222 555 888 | z                                     | 3              |
|        | Stöcklová Dagmar      | stock@seznam.cz        | 444 666 222 | ну                                    | 7              |
| Vybrán | o záznamů: 11         |                        |             |                                       |                |
| Zob    | razit všechny učitele |                        |             |                                       | <b>San S</b>   |

Po kliknutí na tuto ikonu dojde k vytvoření patřičného datového výstupu, který se dle lokálního nastavení počítače může otevřít přímo v aplikaci **Microsoft Excel**.

#### 3.3.5 Změna školního roku

Tuto vlastnost aplikace využíváme, když se chceme podívat na hodnocení nebo docházku v minulých školních letech. Přepínat mezi jednotlivými školními roky se můžeme pomocí menu **Nastavení - Změna období**, viz následující obrázek:

| Změna období                                                                                                    | Student: Blažek Radek (Období: 2007/2008) ?                                                |
|----------------------------------------------------------------------------------------------------|--------------------------------------------------------------------------------------------|
| Upozornění: Po změně období se v celé aplikaci nastaví Vámi<br>provedeny jen v tomto období. Jakmile se z aplikace odhlásíte<br>zpět aktuální platné období (podle aktuálního data). | vybrané období a všechny změny dat budou<br>a znovu přihlásíte, nastaví se Vám automaticky |
| Školní rok: 2007/2008                                                                                                    |                                                                                            |
| Nastavit                                                                                                    |                                                                                            |

Vybereme požadovaný školní rok a stiskneme tlačítko **Nastavit**. Tím se přepneme do vybraného školního roku.

## 3.4Kalendář

Kalendář je první stránka aplikace, která se uživateli po přihlášení zobrazí. Je koncipována tak, aby na ní bylo vidět co nejvíce informací týkajících se výuky. Žáci/studenti zde mají zobrazen svůj rozvrh na aktuální týden s informacemi o tom, která vyučovací hodina jim odpadá, která se supluje nebo bude přesunuta apod. Dále jsou zde vyobrazena jednotlivá hodnocení žáka/studenta (ikona **2**), jež obdržel v dané vyučovací hodině, nebo která jsou mu v dané hodině naplánována. Pokud je v rozvrhu zobrazena ikonka **2**, upozorňuje nás na to, že v budoucnosti dojde k hodnocení (zkoušení, test apod.). Žák/student a zákonný zástupce mají pod kontrolou, zda je do budoucnosti naplánované hodnocení. Pokud se do aplikace přihlásí rodič, resp. zákonný zástupce žáka/studenta, objeví se mu informace o výuce svého syna či dcery.

Typická stránka kalendáře vypadá následovně:

Kalendář Rodič: Bartová Františka (Období: 2008/2009) ? 🚭 Třída: 6.B Žák/Student: Bárta Martin

|                    | 0                                  | 1                                  | 2                                  | 2                                  | 4                                  | E                                  | 6                                  | 7                                  | 0                                  | 0                                  |
|--------------------|------------------------------------|------------------------------------|------------------------------------|------------------------------------|------------------------------------|------------------------------------|------------------------------------|------------------------------------|------------------------------------|------------------------------------|
|                    | 07 <sup>10</sup> -07 <sup>55</sup> | 08 <sup>00</sup> -08 <sup>45</sup> | 08 <sup>55</sup> -09 <sup>40</sup> | 09 <sup>50</sup> -10 <sup>35</sup> | 10 <sup>55</sup> -11 <sup>40</sup> | 11 <sup>50</sup> -12 <sup>35</sup> | 12 <sup>45</sup> -13 <sup>30</sup> | 13 <sup>35</sup> -14 <sup>20</sup> | 14 <sup>25</sup> -15 <sup>10</sup> | 16 <sup>00</sup> -16 <sup>45</sup> |
| <b>Po</b>          | Aj<br>6.B<br>22                    |                                    | M<br>6.B<br>56                     | <b>Z</b><br>6.B<br>65              | D<br>6.B<br>62                     |                                    |                                    |                                    |                                    |                                    |
| 0.0.               |                                    | 2                                  |                                    |                                    |                                    |                                    |                                    |                                    |                                    |                                    |
| <b>Út</b><br>9.6.  |                                    | <b>Nj</b><br>6.B<br>64             |                                    | M<br>6.B<br>56                     | Ch<br>6.B<br>fyzika                |                                    |                                    |                                    |                                    |                                    |
| St                 |                                    | D Z<br>6.B 6.B<br>62 65            |                                    | Čj<br>6.B<br>53                    | M<br>6.B<br>56                     | T<br>6<br>T\                       | V<br>.B<br>/1                      |                                    |                                    |                                    |
| 10.0.              |                                    | Z                                  |                                    |                                    |                                    |                                    |                                    |                                    |                                    |                                    |
| Čt<br>11.6.        |                                    | Ch<br>6.B<br>fyzika                | N<br>6<br>6                        | l <b>j</b><br>.B<br>4              | Čj<br>6.B<br>53                    | <b>M</b><br>6.B<br>56              |                                    |                                    |                                    |                                    |
| <b>Pá</b><br>12.6. |                                    | T<br>6<br>T\                       | V<br>.B<br>/1                      |                                    | 6<br>2                             | <b>ј</b><br>.В<br>2                |                                    |                                    |                                    |                                    |

Kalendář zobrazuje standardně aktuální pracovní týden. Počet hodin v kalendáři je dán nastavením aplikace pro konkrétní školu. V pravé části záhlaví kalendáře vidí přihlášený uživatel svoji roli v systému (rodič či student), své jméno a aktuální školní rok (jako na všech ostatních formulářích v aplikaci).

V kalendáři je zobrazeno velké množství informací, avšak velikost stránky je limitována, proto jsou informace v kalendáři vypisovány ve zjednodušené podobě a detailní informace se zobrazují pomocí tzv. tooltipu. Chce-li tedy daný uživatel vidět podrobnější informace, např. o hodině v kalendáři, stačí najet myší na příslušnou vyučovací hodinu a zobrazí se detail hodiny:

#### Kalendář

Rodič: Bartová Františka (Období: 2008/2009) 📍 🎒

|                    |                                         |                                                 |                                                 |                                   |                 |                                                 |                                                | _              |                                                 |                                                 |                                                 |                                                 |
|--------------------|-----------------------------------------|-------------------------------------------------|-------------------------------------------------|-----------------------------------|-----------------|-------------------------------------------------|------------------------------------------------|----------------|-------------------------------------------------|-------------------------------------------------|-------------------------------------------------|-------------------------------------------------|
|                    | 0<br>07 <sup>10</sup> -07 <sup>55</sup> | <b>1.</b><br>08 <sup>00</sup> -08 <sup>45</sup> | <b>2.</b><br>08 <sup>55</sup> -09 <sup>40</sup> | <b>3.</b><br>09 <sup>50</sup> -10 | <sub>)</sub> 35 | <b>4.</b><br>10 <sup>55</sup> -11 <sup>40</sup> | <b>5.</b><br>11 <sup>50</sup> -12 <sup>3</sup> | 35             | <b>6.</b><br>12 <sup>45</sup> -13 <sup>30</sup> | <b>7.</b><br>13 <sup>35</sup> -14 <sup>20</sup> | <b>8.</b><br>14 <sup>25</sup> -15 <sup>10</sup> | <b>9.</b><br>16 <sup>00</sup> -16 <sup>45</sup> |
| <b>Po</b><br>8.6.  |                                         | Aj<br>6.B<br>22                                 |                                                 | M<br>6.B<br>56                    |                 | <b>Z</b><br>6.B<br>65                           | D<br>6.B<br>62                                 | D<br>6.B<br>62 |                                                 |                                                 |                                                 |                                                 |
|                    |                                         | Z                                               |                                                 |                                   |                 |                                                 |                                                |                |                                                 |                                                 |                                                 |                                                 |
| <b>Út</b><br>9.6.  |                                         | N<br>6<br>6                                     | Nj M<br>6.B 6JB<br>64 56                        |                                   |                 | Ch<br>6.B<br>Matematika                         | a)                                             |                |                                                 |                                                 |                                                 |                                                 |
| <b>St</b>          |                                         | D<br>6.B<br>62                                  | <b>Z</b><br>6.B<br>65                           | Čj<br>6.B<br>53                   | Uč<br>Tří<br>ž4 | itel:<br>ida:<br>-:/Chudaati                    | A<br>E                                         | kra:           | zimová M.                                       |                                                 |                                                 |                                                 |
| 10.0.              |                                         | 2                                               |                                                 |                                   | Uč              | ebna:                                           | 5                                              | і6<br>і6       | (cela triba)                                    | ,                                               |                                                 |                                                 |
| Čt<br>11.6.        |                                         | Ch<br>6.B<br>fyzika                             | N<br>6<br>6                                     | lj<br>.B<br>4                     | Cy<br>De        | klus:<br>en (vyuč. ho<br>53                     | dina)։ Մ                                       | jez<br>jt 9    | z cyklů<br>9.6. (3.)                            |                                                 |                                                 |                                                 |
| <b>Pá</b><br>12.6. |                                         | T<br>6<br>T\                                    | <b>V</b><br>.B<br>/1                            |                                   |                 | A<br>6<br>2                                     | <b>j</b><br>.B<br>2                            |                |                                                 |                                                 |                                                 |                                                 |

Třída: 6.B Žák/Student: Bárta Martin

Chceme-li vidět podrobnější informaci o zadaném hodnocení, najedeme myší na ikonu **Z**:

Rodič: Bartová Františka (Období: 2008/2009) 🤶 🎒

#### Kalendář

#### Třída: 6.B Žák/Student: Bárta Martin

|                    | 0    | 0000 | 1.<br>0 0045                      | <b>2.</b>       | 3.                             | <b>4.</b>       | <b>5.</b>           | <b>6.</b> | <b>7.</b> | <b>8.</b> | <b>9.</b> |
|--------------------|------|------|-----------------------------------|-----------------|--------------------------------|-----------------|---------------------|-----------|-----------|-----------|-----------|
| <b>Po</b><br>8.6.  | 0/0/ | 08-  | 08 ···<br>6<br>2                  | 0809<br>.B<br>2 | 6.B<br>56                      | 2<br>6.B<br>65  | D<br>6.B<br>62      | 12 13     | 1314      | 1415      | 1010      |
|                    |      | Ð    | Aj (An                            | glický jazyk    | s)                             |                 |                     |           |           |           |           |
| Út<br>9.6.         |      |      | Druh l                            | hodnocení:      | Ústní<br>[váha 1,00            | 0]              |                     |           |           |           |           |
| <b>St</b><br>10.6. |      | 2    | Téma:<br>Výsleo<br>Den:<br>Hodina | dek:<br>a:      | Opakován<br>1<br>Po 8.6.<br>1. | í               |                     |           |           |           |           |
| Čt<br>11.6.        |      | fy   | <b>Ch</b><br>6.B<br>/zika         | N<br>6<br>6     | l <b>j</b><br>.B<br>4          | Čj<br>6.B<br>53 | M<br>6.B<br>56      |           |           |           |           |
| <b>Pá</b><br>12.6. |      |      | T<br>6<br>T\                      | V<br>.B<br>/1   |                                | A<br>6.<br>2    | <b>j</b><br>.B<br>2 |           |           |           |           |

Kalendář lze kdykoli zobrazit kliknutím na ikonku kalendáře (<sup>EEE</sup>) v hlavičce stránky z jakéhokoli jiného formuláře.

#### 3.4.1 Změna týdne v kalendáři

Kalendář nezobrazuje pouze aktuální rozvrh, ale lze se kdykoliv podívat i na rozvrh v minulosti nebo budoucnosti. K tomuto účelu je na levé straně stránky aplikace (v oblasti, kde se nachází jednotlivá menu) malý kalendář s daty:

| <                       |    | Zář | í 2( | 009 |      | >  |  |  |  |  |
|-------------------------|----|-----|------|-----|------|----|--|--|--|--|
| Ро                      | Út | St  | Čt   | Ρá  | So   | Ne |  |  |  |  |
| 31                      | 1  | 2   | 3    | 4   | 5    | 6  |  |  |  |  |
| 7                       | 8  | 9   | 10   | 11  | 12   | 13 |  |  |  |  |
| 14                      | 15 | 16  | 17   | 18  | 19   | 20 |  |  |  |  |
| 21                      | 22 | 23  | 24   | 25  | 26   | 27 |  |  |  |  |
| 28                      | 29 | 30  | 1    | 2   | 3    | 4  |  |  |  |  |
| 5                       | 6  | 7   | 8    | 9   | 10   | 11 |  |  |  |  |
| 01.09.2009 - 31.08.2010 |    |     |      |     |      |    |  |  |  |  |
|                         | ⊙t | ýde | n (  | Dm  | iěsí | c  |  |  |  |  |

Touto komponentou lze nastavit zobrazovaný týden v kalendáři s rozvrhem. Jednoduchým kliknutím na den v měsíci se kalendář překreslí podle vybraného data s automatickým výběrem celého týdne.

Chce-li si uživatel zobrazit rozvrh v jiném měsíci, použije k tomu šipky "<" a ">" zobrazené u měsíce a roku na této komponentě. Klikáním na šipky se uživateli mění měsíce (v tuto chvíli se kalendář s rozvrhem nepřekresluje). Po výběru měsíce zvolí uživatel zobrazovaný týden kliknutím na konkrétní den v daném měsíci:

| Յիր  |      | Zář  | í 2(  | 009  |      | >   |
|------|------|------|-------|------|------|-----|
| Ŵ    | Út   | St   | Čt    | Pá   | So   | Ne  |
| 31   | 1    | 2    | 3     | 4    | 5    | 6   |
| 7    | 8    | 9    | 10    | 11   | 12   | 13  |
| 14   | 15   | 16   | 17    | 18   | 19   | 20  |
| 21   | 22   | 23   | 24    | 25   | 26   | 27  |
| 28   | 29   | 30   | 1     | 2    | 3    | 4   |
| 5    | 6    | 7    | 8     | 9    | 10   | 11  |
| 01.0 | 09.2 | 2009 | 9 - 3 | 31.0 | 8.2  | 010 |
|      | ⊙t   | ýde  | n (   | Dm   | iěsí | с   |

Tato komponenta také obsahuje možnost zobrazit si kalendář s rozvrhem na celý měsíc. Zaškrtneme položku "měsíc":

| <                       | Lis | stop | oad | 20   | 09   | >  |  |  |  |
|-------------------------|-----|------|-----|------|------|----|--|--|--|
| Ро                      | Út  | St   | Čt  | Pá   | So   | Ne |  |  |  |
| 26                      | 27  | 28   | 29  | 30   | 31   | 1  |  |  |  |
| 2                       | 3   | 4    | 5   | 6    | 7    | 8  |  |  |  |
| 9                       | 10  | 11   | 12  | 13   | 14   | 15 |  |  |  |
| 16                      | 17  | 18   | 19  | 20   | 21   | 22 |  |  |  |
| 23                      | 24  | 25   | 26  | 27   | 28   | 29 |  |  |  |
| 30                      | 1   | 2    | 3   | 4    | 5    | 6  |  |  |  |
| 01.09.2009 - 31.08.2010 |     |      |     |      |      |    |  |  |  |
|                         | Ot  | ýde  | n ( | (hoj | něsí | c  |  |  |  |

## 4 Docházka

Menu **Docházka** zpřístupňuje uživateli výpisy docházky žáka/studenta (**Kalendářní studenta**, **Absence v předmětu**).

Následující tabulka nám dokládá rozlišení čtyř stavů přítomnosti/nepřítomnosti žáka/studenta:

| Stav       | Barva         | Význam                                      |
|------------|---------------|---------------------------------------------|
| přítomen   | žádná (černá) | žák/student byl přítomen                    |
| nepřítomen | zelená        | nepřítomnost studenta nebo neurčitá absence |
| omluveno   | modrá         | omluvená absence studenta                   |
| neomluveno | červená       | neomluvená absence studenta                 |

Toto barevné odlišení jednotlivých stavů se využívá na formuláři pro výpis docházky (absence) studenta s názvem **Kalendářní studenta**.

## 4.1Výpis docházky

## 4.1.1 Kalendářní žáka/studenta

Tento výpis zobrazuje docházku žáka/studenta v daném kalendářním období po měsících. Formulář spustíme kliknutím na menu Docházka - Výpis docházky - Kalendářní studenta. Po zadání období pro výpis (standardně celý aktuální měsíc) a stisku tlačítka Zobrazit se objeví následující výpis:

| Kalendářní žáka/studenta                   | Student: Bartová Petra (Období: 2009/2010) 💡 |
|--------------------------------------------|----------------------------------------------|
| Období: 2009/2010                          | Změna období                                 |
| Druh výpisu: Po měsících pro žáka/studenta |                                              |
| Od: 1.9.2009 * Do: 30.10.2009              | *                                            |

|     |      |         |         | září 2    | 2009     |             |         |     |    |
|-----|------|---------|---------|-----------|----------|-------------|---------|-----|----|
| Pon | dělí | Úte     | erý     | Stře      | Středa   |             | Čtvrtek |     | ek |
|     |      | 01.     | 2       | 02.       | 0        | 03.         | 0       | 04. | 0  |
| 07. | 3    | 08.     | 0       | 09.       | 0        | 10.         | 0       | 11. | 4  |
| 14. | 6    | 15.     | 6       | 16.       | 6        | 17.         | 6       | 18. | 6  |
| 21. | 0    | 22.     | 1       | 23.       | 1        | 24.         | 0       | 25. | 3  |
| 28. | 0    | 29.     | 0       | 30.       | 0        |             |         |     |    |
|     |      | Počet z | zameška | ných hodi | n za ten | to měsíc: 3 | 2/34/8  |     |    |

|     |                                                 |     |    | říjen | 2009   |     |     |     |    |  |  |
|-----|-------------------------------------------------|-----|----|-------|--------|-----|-----|-----|----|--|--|
| Pon | dělí                                            | Úte | rý | Stře  | Středa |     | tek | Pát | ek |  |  |
|     |                                                 |     |    |       |        | 01. | 0   | 02. | 0  |  |  |
| 05. | 6                                               | 06. | 6  | 07.   | 6      | 08. | 0   | 09. | 0  |  |  |
| 12. | 1                                               | 13. | 1  | 14.   | 1      | 15. | 2   | 16. | 0  |  |  |
| 19. | 4                                               | 20. | 0  | 21.   | 0      | 22. | 0   | 23. | 0  |  |  |
| 26. | 0                                               | 27. | 0  | 28.   | 0      | 29. | 6   | 30. | 6  |  |  |
|     | Počet zameškaných hodin za tento měsíc: 16/18/5 |     |    |       |        |     |     |     |    |  |  |

Počet zameškaných hodin za zvolené období: 18/52/13

Legenda: nevyhodnoceno/omluveno/neomluveno/nezapočítávaná

Z výpisu je zřejmé, že podle počtu měsíců, které spadají do námi zadaného období, se zobrazí odpovídající počet tabulek. U každé z nich je vždy uvedena suma absencí studenta ve formátu nevyhodnocená (zeleně)/omluvená (modře)/neomluvená (červeně)/nezapočítávaná (světle modře) pro konkrétní den v měsíci. Pod tabulkou daného měsíce je vždy znázorněn součet absencí za celý měsíc a na konci stránky součet absencí za zvolené období.

#### 4.1.2 Absence v předmětech

Pomocí tohoto formuláře se může zákonný zástupce či žák/student okamžitě přesvědčit, jakou absenci má (jeho dítě) v konkrétním předmětu. To je velmi užitečné v případě, že škola stanovila minimální hranici docházky pro klasifikaci žáka/studenta z předmětu. Na formulář se dostaneme přes odkaz Docházka - Výpis docházky -Absence v předmětech:

| Absence v předmětech       |              |   | Student: Bartová Petra (Období: 2009/2010) 💡 🎒 |
|----------------------------|--------------|---|------------------------------------------------|
| Žák/student: Bartová Petra | Od: 1.9.2009 | * | Do: 31.10.2009 *                               |
| Zobrazit                   |              |   |                                                |

Na úvodní stránce vybereme období, za které chceme absenci v předmětu znázornit. Pro zobrazení formuláře s požadovanými daty stiskneme tlačítko **Zobrazit**, výsledný formulář bude mít následující podobu:

| Absence v předmětech                 |                 | Student: Bartová Petra      | (Období: 2009/2010) ? 📇 |
|--------------------------------------|-----------------|-----------------------------|-------------------------|
| Žák/student: Bartová Petra Od: 1.9.2 | 009 🗰 * Do: 3   | \$1.10.2009                 | Změnit parametry        |
| Předmět                              | Hodin v rozvrhu | Absence za období 📥         | Absence (%)             |
| Přírodopis (P)                       | 17              | 4 (1/3/0/0)                 | 23,53                   |
| Zeměpis (Z)                          | 15              | 4 (0/4/0/0)                 | 26,67                   |
| hudební výchova (HV)                 | 18              | 4 (1/3/0/0)                 | 22,22                   |
| Dějepis (D)                          | 18              | 5 (1/3/1/0)                 | 27,78                   |
| Fyzika (F)                           | 17              | 5 (1/4/0/0)                 | 29,41                   |
| Výtvarná výchova (Vv)                | 16              | 5 (1/3/1/0)                 | 31,25                   |
| Tělesná výchova (Tv)                 | 16              | 6 (2/3/1/0)                 | 37,5                    |
| Chemie (Ch)                          | 18              | 8 (2/4/2/0)                 | 44,44                   |
| Anglický jazyk (Aj)                  | 33              | 12 (2/7/3/0)                | 36,36                   |
| Český jazyk (Čj)                     | 42              | 14 (3/9/2/0)                | 33,33                   |
| Matematika (M)                       | 42              | 16 (4/ <mark>9/3</mark> /0) | 38,10                   |
| Celkem absence za období             | 252             | 83 (18/52/13/0)             | -                       |

Legenda: nevyhodnoceno/omluveno/neomluveno/nezapočítávaná

🖓 🗶

Vypíší se všechny předměty, které má žák/student v rozvrhu. Sloupeček "**Hodin v rozvrhu**" ukazuje, kolik vyučovacích hodin vzhledem vybranému časovému období má daný předmět. "**Absence za období**" znamená počet zameškaných hodin. Celkový počet zameškaných hodin je znázorněn černou barvou, v závorce je rozepsaný počet zameškaných hodin v rámci každého předmětu (zeleně - **nevyhodnocená** absence; modře - **omluvená**; červeně - **neomluvená**; světle modře - **nezapočítávaná**). Poslední sloupeček "**Absence(%)**" je počet zameškaných hodin převedený na procenta. Tabulku s konkrétními daty je možné exportovat do Excelu pomocí tlačítka umístěného ve spodní části obrazovky. Pokud chceme změnit období výpisu, stiskneme tlačítko **Změnit parametry**.

## 5 Hodnocení

V menu **Hodnocení** získá uživatel kompletní přehled o studijních výsledcích žáka/studenta. Formulář pro přehledný výpis výsledků (hodnocení) žáka/studenta se nazývá **Hodnocení žáka/studenta**.

## 5.1Výpis hodnocení

## 5.1.1 Hodnocení žáka/studenta

Tento výpis zobrazuje hodnocení žáka/studenta ve všech jeho předmětech pro daný školní rok. Formulář spustíme kliknutím na odkaz **Hodnocení - Výpis hodnocení - Hodnocení žáka/studenta**. Zobrazí se následující výpis:

| Hodnocení studenta                            |       |      |         |      |          | F    | kodič: Bartová | Frant | tiška (Školní n | ok: 20 | 05/2006)          | ? |
|-----------------------------------------------|-------|------|---------|------|----------|------|----------------|-------|-----------------|--------|-------------------|---|
| Období: 2005/2006 1. pololetí 💌               |       |      |         |      |          |      |                |       |                 |        |                   |   |
| Předmět                                       | Ústní |      | Písemné |      | Kompozio | e    | Cvičení        |       | Diktát          |        | Celkový<br>průměr | U |
|                                               |       | ø    |         | ø    |          | ø    |                | ø     |                 | ø      | ø                 |   |
| Aj - anglický jazyk                           | 1331  | 2,00 | 2 - 1   | 1,50 | 2        | 2,00 | 2              | 2,00  |                 |        | 1,88              | 2 |
| ČJ - český jazyk                              | 1     | 1,00 |         |      | 1        | 1,00 | 1              | 1,00  | 11              | 1,00   | 1,00              |   |
| Dě - dějepis                                  | 33233 | 2,80 | 41141   | 2,20 |          |      | 2              | 2,00  | 1 -             | 1,00   | 2,40              | з |
| Fy - fyzika                                   |       |      | 2       | 2,00 |          |      | 3              | 3,00  |                 |        | 2,44              |   |
| HV - hudební výchova                          |       |      |         |      |          |      |                |       |                 |        |                   |   |
| Ch - chemie                                   |       |      |         |      |          |      |                |       |                 |        |                   |   |
| ICT - Informační a komunikační<br>technologie | 12    | 1,50 | 223-    | 2,33 |          |      | 1              | 1,00  |                 |        | 1,85              | 2 |
| M - matematika                                |       |      | -       |      |          |      |                |       |                 |        |                   |   |
| Nj - německý jazyk                            |       |      |         |      |          |      |                |       |                 |        |                   |   |
| Vv - Výtvarná výchova                         |       |      |         |      |          |      |                |       |                 |        |                   |   |
| Ze - zeměpis                                  |       |      |         |      |          |      |                |       |                 |        |                   |   |
|                                               |       |      |         |      |          |      |                |       |                 |        |                   | × |

V řádcích tabulky jsou abecedně seřazené předměty a u každého z nich jsou uvedena jednotlivá hodnocení žáka/studenta v daném předmětu. Hodnocení jsou organizována do sloupečků podle druhů hodnocení, které má škola nadefinovány. Každý druh hodnocení může mít jinou váhu a různě tak ovlivňovat výsledný průměr. Chcemeli zobrazit váhu daného druhu hodnocení, najedeme myší na záhlaví sloupce s příslušným druhem hodnocení.

U každého druhu hodnocení jsou zobrazeny dílčí průměry (sloupce označené "ø") vzniklé zprůměrováním všech známek daného druhu hodnocení. Na základě výpočtu průměru (záleží, zda má škola nastavený parametr "výpočet průměru z předmětu" na "z jednotlivých známek" nebo na "z průměrů druhů hodnocení") se vypočítává celkový průměr v předmětu, který se zobrazí ve sloupci "**Celkový průměr**".

V posledním sloupci označeném "**U**" se nachází výsledná státní známka navržená v uzávěrce předmětu příslušným učitelem. Pokud je známka navržena, ale učitel ještě známku nepotvrdil, zobrazí se zelenou barvou, je-li navržena a zároveň potvrzena, znázorní se barvou červenou, je-li žák/student v daném předmětu neklasifikován, objeví se místo státní známky písmeno "**N**". Není-li pro dané období v žádném z předmětů nalezena uzavřená známka, nebude sloupec "**Uz**" vyplněn vůbec. I zde je podstatné, jakou hodnotu použila škola u parametru "**Používat nepotvrzenou uzávěrku**" ("Ano" či "Ne").

Jednotlivá hodnocení jsou od sebe oddělena mezerou. Pokud žák/student neobdržel hodnocení (např. byl nemocný a celá třída psala test), pak se místo známky zobrazí znak "-". Pokud chceme vidět podrobnosti o některém ze zobrazených hodnocení, klikneme myší na příslušné hodnocení (známku) a zobrazí se stránka obsahující následující informace:

| vypis nodnoce       | ni zaka/studenta - detali |   |
|---------------------|---------------------------|---|
| Skolní rok:         | 2008/2009                 |   |
| Období:             | 1.pol                     |   |
| Žák/Student:        | Hlavička Jan              |   |
| Předmět:            | MAT - Matematika          |   |
| Učitel:             | Malá Eva(MAL)             |   |
| Druh hodnocení:     | Desetiminutovka[0,30]     |   |
| Téma:               | MAT - tema                |   |
| Datum uskutečnění:  | 06.10.2008                |   |
| Vyučovací hodina:   | 2                         |   |
| Výsledek:           | 3                         |   |
| Hodnota do průměru: | 3                         |   |
| Komentář:           |                           |   |
| Slovní hodnocení:   |                           |   |
|                     |                           |   |
|                     |                           |   |
|                     |                           |   |
|                     |                           | 1 |

Chceme-li tuto stránku zavřít, klikneme na křížek v pravém horním rohu.

#### 5.1.2 Chování žáka/studenta

Hodnocení chování jsou poznámky, napomenutí, ředitelské důtky, snížené známky z chování, ale i pochvaly a zapsané poznámky do třídní knihy. Na tomto formuláři vybereme **Období** a následně se zobrazí veškeré hodnocení chování žáka/studenta, které mu zadal třídní učitel. Dostaneme se na něj přes odkaz **Hodnocení - Výpis** hodnocení - Chování žáka/studenta:

| Chování z | žáka/studenta                                                  |            |                           | Student:                                    | (Období: 2008/2009) ? | 3   |  |  |  |  |
|-----------|----------------------------------------------------------------|------------|---------------------------|---------------------------------------------|-----------------------|-----|--|--|--|--|
| Období:   | Období: 2008/2009 - 1.pololetí 💙 Třída: nezařazen Žák/Student: |            |                           |                                             |                       |     |  |  |  |  |
|           |                                                                |            |                           |                                             |                       |     |  |  |  |  |
|           |                                                                |            |                           |                                             |                       |     |  |  |  |  |
|           | Datum                                                          | Vyuć, hod. | Druh hodnoceni            | Text hodnocení                              |                       |     |  |  |  |  |
|           | 16.10.2008                                                     |            | Pochvala třídního učitele | Pochvala třídního učitele za třídní časopis |                       |     |  |  |  |  |
| Vybrán    | zaznamů: 1                                                     |            |                           |                                             | Stránky:              | : 1 |  |  |  |  |
|           | ` \                                                            |            |                           |                                             |                       |     |  |  |  |  |
|           |                                                                |            |                           |                                             | 200                   | 24  |  |  |  |  |
|           |                                                                |            |                           |                                             | -34                   | 10  |  |  |  |  |

Po kliknutí na ikonu 🛄 se objeví formulář, který obsahuje veškeré informace k danému hodnocení chování.

| Chování žáka/stu | dentaStudent: Bartová Petra (Období: 2009/2010) | ? 🎒 |
|------------------|-------------------------------------------------|-----|
| Datum:           | 15.09.2009                                      |     |
| Druh hodnocení:  | Důtka třídního učitele                          |     |
| Text:            | Neomluvené hodiny                               |     |
|                  |                                                 |     |
| Zpět             |                                                 |     |

## 5.2Index

Menu **Index** obsahuje formulář **Zkušební termíny** určený **pouze pro studenty vyšší odborné školy**. Slouží k přihlašování a odhlašování ze zkušebních termínů.

## 5.2.1 Zkušební termíny

Formulář je určen pro studenty, kteří se chtějí přihlásit/odhlásit na vypsané termíny zkoušek/zápočtů. Dostaneme se na něj přes menu **Hodnocení - Index - Zkušební termíny**:

| Zku                                                                                         | Zkušební termíny Žák/student: <u>Balousová Nikola</u> (Období: <u>2009/2010</u> ) |                    |                        |                 |            |          |                       |               |            |            |  |
|---------------------------------------------------------------------------------------------|-----------------------------------------------------------------------------------|--------------------|------------------------|-----------------|------------|----------|-----------------------|---------------|------------|------------|--|
| Obc                                                                                         | 2bdobí: 2009/2010 💌                                                               |                    |                        |                 |            |          |                       |               |            |            |  |
| Sez                                                                                         | Seznam termínů, na kterých jsem přihlášen(a):                                     |                    |                        |                 |            |          |                       |               |            |            |  |
| Datum a začátek Předmět Zkoušející Určeno pro Místnost Typ termínu Max. studentů Přihlášeno |                                                                                   |                    |                        |                 |            |          |                       |               |            |            |  |
|                                                                                             |                                                                                   | 21.12.2009 09:10   | Práce s počítači (PPI) | Ing. Cink Milan | všechny    | 1        | Zápočet               | 10            | 4          | Odhlásit   |  |
|                                                                                             |                                                                                   | 25.12.2009 14:23   | Práce s počítači (PPI) | Ing. Cink Milan | všechny    |          | Klasifikovaný zápočet |               | 2          | Odhlásit   |  |
|                                                                                             |                                                                                   | 18.01.2010 08:00   | Elektronika (ENI)      | Ing. Cink Milan | 1.VOŠ      | VT1      | Zkouška               | 20            | 1          | Odhlásit   |  |
| Vy                                                                                          | brán                                                                              | o záznamů: 3       |                        |                 |            |          |                       |               |            | Stránky: 1 |  |
| Zob                                                                                         | razit                                                                             | : termíny: 🔘 aktuá | lní 🔿 prošlé 🔿 zruš    | ené 💿 všechny   |            |          |                       |               |            |            |  |
|                                                                                             |                                                                                   |                    |                        |                 |            |          |                       |               |            |            |  |
| Sez                                                                                         | inan                                                                              | n aktuálně vypsa   | ných termínů:          |                 |            |          |                       |               |            |            |  |
|                                                                                             |                                                                                   | Datum a začátek    | Předmět                | Zkoušející      | Určeno pro | Místnost | Typ termínu           | Max. studentů | Přihlášeno |            |  |
|                                                                                             |                                                                                   | 31.01.2010 11:11   | Aplikace na PC (APL)   | Ing. Cink Milan | všechny    |          | Zkouška               |               | 0          | Přihlásit  |  |
|                                                                                             |                                                                                   | 02.02.2010 08:00   | Grafika na PC (GRA)    | Ing. Cink Milan | 1.VOŠ      |          | Klasifikovaný zápočet |               | 0          | Přihlásit  |  |
| 🖸 17.02.2010 08:00 Práce s počítači (PPI) Ing. Cink Milan všechny Zkouška 0                 |                                                                                   |                    |                        |                 |            |          |                       |               | Přihlásit  |            |  |
| Vy                                                                                          | brán                                                                              | o záznamů: 3       |                        |                 |            |          |                       |               |            | Stránky: 1 |  |

V horní části formuláře se nachází tabulka s názvem "**Seznam termínů, na kterých jsem přihlášen(a)**". Jedná se o aktuální seznam termínů zkoušek/zápočtů, na kterých je student právě přihlášen. V pravé části tabulky se nachází tlačítko "**Odhlásit**", pomocí něhož se může student odhlásit z dané zkoušky, pokud se bude odhlašovat dříve, než je datum, dokdy se mohou studenti odhlásit.

V dolní části formuláře se nachází tabulka s názvem "**Seznam aktuálně vypsaných termínů**". Jedná se o seznam všech aktuálně vypsaných termínů z předmětů, které má daný student v rozvrhu a které jsou vyučovány pouze učitelem, který daného studenta příslušný předmět učí. Na tyto termíny se může přihlásit pomocí tlačítka "**Přihlásit**".

Obě tabulky obsahují tato pole: **Datum a začátek** zkoušky/zápočtu, **Předmět**, ze kterého má student zkoušku/zápočet, **Zkoušející** (učitel, který bude studenta zkoušet), **Určeno pro** (pro jaké třídy/skupiny je termín určen), **Místnost**, **Typ termínu** (zkouška/zápočet/klasifikovaný zápočet), **Max. studentů** (maximální počet studentů, který se může na termín přihlásit) a **Přihlášeno** (počet studentů, kteří jsou již na termín přihláseni).

V případě, že chceme zobrazit podrobnější informace o termínu zkoušky/zápočtu, klikneme na ikonu 🗔

| Zkušební termíny      | Žák/student: <u>Balousová Nikola</u> (Období: <u>2009/2010</u> ) |
|-----------------------|------------------------------------------------------------------|
| Datum a čas konání:   | 18.1.2010 08:00 - 16:30                                          |
| Typ termínu:          | Zkouška 🗹 Řádný 🗌 1. opravný 🗌 2. opravný                        |
| Předmět:              | Elektronika (ENI)                                                |
| Zkoušející:           | Ing. Cink Milan                                                  |
| Určeno pro:           | 1.VOŠ                                                            |
| Místnost:             | VT1                                                              |
| Max. počet studentů:  | 20                                                               |
| Přihlásit se lze do:  | 17.1.2010 19:00                                                  |
| Odhlásit se lze do:   | 17.1.2010 19:00                                                  |
| Poznámka:             |                                                                  |
| Pro přihlášení na zko | ušku je nutné mít splněný zápočet: 🗌                             |
| Zavřít                |                                                                  |

Na detailu formuláře se nacházejí všechna pole jako na původním formuláři + navíc pole **Přihlásit se lze do** (dokdy se může student přihlásit na termín) a **Odhlásit se lze do** (dokdy se může student odhlásit z termínu). Dále zde vidíme příznak "**Pro přihlášení na zkoušku je nutné mít splněný zápočet:**" Jelikož učitel tento příznak nezaškrtnul, nemusí mít student pro přihlášení na zkoušku zápočet splněný.

Legislativa udává tyto možnosti hodnocení na vyšších odborných školách:

- formy hodnocení: průběžné hodnocení/zápočet/klasifikovaný zápočet/zkouška
- formy klasifikovaného zápočtu: ústní/písemná/praktická/kombinovaná
- zápočet: započteno/nezapočteno
- klasifikovaný zápočet: výborně/velmi dobře/dobře/nevyhověl(a)
- zkouška: výborně/velmi dobře/dobře/nevyhověl(a)

## 6 Výuka

## 6.1Výukové zdroje

#### 6.1.1 Výukové zdroje k předmětu

Tento formulář slouží žákům/studentům k zobrazení výukových materiálů. Můžeme se na něj dostat těmito způsoby: z menu odkazem **Výuka - Výukové zdroje - Výukové zdroje k předmětu** nebo přes kontextové menu na hodinách v kalendáři žáka/studenta nebo přímo přes ikonu výukového zdroje v kalendáři.

Příklady výukových materiálů k předmětu:

- chemie naskenovaná tabulka periodické soustavy prvků
- anglický jazyk testy k procvičování slovesných časů
- zeměpis aktuální informace o podnebí na zeměkouli

#### Volání formuláře z menu odkazem Výuka - Výukové zdroje - Výukové zdroje k předmětu:

Při příchodu na formulář se zobrazí následující stránka:

| Výukové zdroje k předmětu                                          | Student: Hlavička Jan (Období: 2008/2009) | ? 🎒 |
|--------------------------------------------------------------------|-------------------------------------------|-----|
| Výukové zdroje pro předmět: všechny zdroje bez ohledu na předmět 💌 |                                           |     |
| Zobrazit                                                           |                                           |     |

Z rozbalovacího seznamu vybereme **Výukové zdroje pro předmět** (při příchodu na formulář je vždy přednastavena hodnota "**všechny zdroje bez ohledu na předmět**") a poté stiskneme tlačítko **Zobrazit**:

| Výukov | é zdroje k předmětu                                                  |                                   | Stude                 | nt: Hlavička Jan (Obdo | obí: 2008/2009) 📍 🎒 |  |  |  |  |  |  |
|--------|----------------------------------------------------------------------|-----------------------------------|-----------------------|------------------------|---------------------|--|--|--|--|--|--|
| Výukov | Výukové zdroje pro předmět: 🛛 všechny zdroje bez ohledu na předmět 💌 |                                   |                       |                        |                     |  |  |  |  |  |  |
|        |                                                                      |                                   |                       |                        |                     |  |  |  |  |  |  |
|        | Název                                                                | Popis                             | Předmět               | Typ příloh             | Datum změny         |  |  |  |  |  |  |
|        | Amerika                                                              | Geografie Severní a Jižní Ameriky | Zeměpis (Z)           | smíšený obsah          | 07.09.2009 14:58    |  |  |  |  |  |  |
|        | ) Politické systémy                                                  | Dělení, výskyt                    | Občanská výchova (Ov) |                        | 07.09.2009 11:33    |  |  |  |  |  |  |
| Vybrár | no záznamů: 2                                                        |                                   |                       |                        | Stránky: 1          |  |  |  |  |  |  |
|        |                                                                      |                                   |                       |                        |                     |  |  |  |  |  |  |
|        |                                                                      |                                   |                       |                        | Filtr 🙀 💌           |  |  |  |  |  |  |

Kliknutím na tlačítko se třemi tečkami se zobrazí detail výukového zdroje:

| Výukové zdroje k pi | edmětu                                                     | Student: Hlavička Jan | (Období: 2008/2009) | 2 🌆 |
|---------------------|------------------------------------------------------------|-----------------------|---------------------|-----|
| a fewere renele w b |                                                            |                       | (000001 2000/ 2000) |     |
| Název:              | Amerika                                                    |                       |                     |     |
| Popis:              | Geografie Severní a Jižní Ameriky                          |                       |                     |     |
| Předmět:            | Zeměpis (Z)                                                |                       |                     |     |
| Ročník:             | 1.ročník                                                   |                       |                     |     |
| Klíčová slova:      | Amerika, Severní, Jižní                                    |                       |                     |     |
| Autor (autoři):     | Petr Novotný                                               |                       |                     |     |
| Datum vytvoření:    | 07.09.2009 11:31 Datum poslední změny: 07.09.2009 1        | 14:58                 |                     |     |
|                     |                                                            |                       |                     |     |
| Přílohy výukového   | zdroje:                                                    |                       |                     |     |
| Soubory Odkaz       |                                                            |                       |                     |     |
|                     |                                                            |                       |                     |     |
| Soubory přiložené   | k výukovému zdroji (kliknutím na odkaz spustíte dialog pro | otevření souboru):    |                     |     |
| Constant            | de lu ver e et                                             |                       |                     |     |
| Geografie - G       | Jokument                                                   |                       |                     |     |
| Obyvatelstvo        | <u>o - dokument</u>                                        |                       |                     |     |
|                     |                                                            |                       |                     |     |
|                     |                                                            |                       |                     |     |
|                     |                                                            |                       |                     |     |

Zpět

Zde si může student přečíst bližší informace o výukovém zdroji, tj. **Název**, **Popis**, **Předmět**, kterého se týká, **Ročník**, **Klíčová slova** a **Autora**. Zároveň zde vidíme **Datum vytvoření** a **Datum poslední změny** výukového zdroje od vyučujícího. Spodní část formuláře obsahuje **Přílohy výukového zdroje**. Osoba, která si detail zobrazila, uvidí pouze ty přílohy studijního zdroje, které byly ke zdroji přiloženy. V našem případě jsou to tedy **Soubory** a **Odkazy**, dále může být přiložen **E-kurz** nebo **Test**. Tlačítkem **Zpět** se dostaneme na původní formulář.

Volání formuláře z kontextového menu na rozvrhové hodině:

Druhým způsobem volání formuláře **Výukové zdroje k předmětu** je volání přes kontextové menu rozvrhové hodiny přes položku **Výukové zdroje k předmětu**:

| Kalend             | Kalendář                                |                                         |                                                |                                         |                                                |                                         |                                         |                                         |                                                 |  |
|--------------------|-----------------------------------------|-----------------------------------------|------------------------------------------------|-----------------------------------------|------------------------------------------------|-----------------------------------------|-----------------------------------------|-----------------------------------------|-------------------------------------------------|--|
| Třída              | :2.B Ž                                  | ák/Student                              | : Frantová                                     | Lucie                                   |                                                |                                         |                                         |                                         |                                                 |  |
|                    | 0<br>07 <sup>10</sup> -07 <sup>55</sup> | 1<br>08 <sup>00</sup> -08 <sup>45</sup> | <b>2</b><br>08 <sup>55</sup> -09 <sup>40</sup> | 3<br>09 <sup>55</sup> -10 <sup>40</sup> | <b>4</b><br>10 <sup>45</sup> -11 <sup>30</sup> | 5<br>11 <sup>35</sup> -12 <sup>20</sup> | 6<br>12 <sup>30</sup> -13 <sup>15</sup> | 7<br>13 <sup>20</sup> -14 <sup>05</sup> | <b>8.</b><br>14 <sup>10</sup> -14 <sup>55</sup> |  |
| <b>Po</b> 13.9.    |                                         |                                         |                                                |                                         |                                                |                                         |                                         |                                         |                                                 |  |
| <b>Út</b><br>14.9. |                                         |                                         |                                                |                                         |                                                |                                         |                                         |                                         |                                                 |  |
| St                 |                                         |                                         | AJ<br>2.B<br>TR2                               |                                         | AJ<br>2.B<br>TR2                               |                                         | AJ<br>2.B<br>TR2                        |                                         |                                                 |  |
| 15.9.              |                                         |                                         | AJ<br>2.B<br>TR2                               |                                         |                                                |                                         |                                         |                                         |                                                 |  |
| Čt<br>16.9.        |                                         |                                         |                                                |                                         |                                                |                                         |                                         |                                         |                                                 |  |
| <b>Pá</b><br>17.9. |                                         |                                         |                                                |                                         |                                                |                                         |                                         |                                         | AJ<br>2.B<br>TR2                                |  |

#### V kalendáři klikneme na ikonu "V":

| Výukové zdroje k pře | edmětu              |                                        |
|----------------------|---------------------|----------------------------------------|
| Název:               | Amerika             |                                        |
| Popis:               |                     |                                        |
| Předmět:             | Anglický jazyk (AJ) |                                        |
| Ročník:              | 1.ročník            |                                        |
| Klíčová slova:       |                     |                                        |
| Autor (autoři):      |                     |                                        |
| Datum vytvoření:     | 22.09.2010 09:28    | Datum poslední změny: 22.09.2010 09:29 |
|                      |                     |                                        |
| Přílohy výukového    | zdroje:             |                                        |
|                      |                     |                                        |
|                      |                     |                                        |
|                      |                     |                                        |
| Zpět                 |                     |                                        |
|                      |                     |                                        |

Zobrazí se výukové zdroje k danému předmětu.

#### Volání formuláře z ikony výukového zdroje v kalendáři:

Třetím způsobem volání formuláře je přes ikonku výukového zdroje 💴 v kalendáři Žákovské:

|                   | 0<br>07 <sup>10</sup> -07 <sup>55</sup> | <b>1</b><br>08 <sup>00</sup> -08 <sup>45</sup> | <b>2</b><br>08 <sup>55</sup> -09 <sup>40</sup>         | 3<br>09 <sup>55</sup> -10 <sup>40</sup> | <b>4</b><br>10 <sup>45</sup> -11 <sup>30</sup> | 5<br>11 <sup>35</sup> -12 <sup>20</sup> | 12 <sup>30</sup> | 6<br>-13 <sup>15</sup> | 7<br>13 <sup>20</sup> -14 <sup>0</sup> | 8<br>5 14 <sup>15</sup> -15 <sup>00</sup> | <b>9</b><br>15 <sup>05</sup> -15 <sup>50</sup> | <b>10</b><br>15 <sup>55</sup> -16 <sup>40</sup> | <b>11</b><br>16 <sup>50</sup> -17 <sup>35</sup> | <b>12</b><br>17 <sup>40</sup> -18 <sup>25</sup> | <b>13</b><br>18 <sup>30</sup> -19 <sup>15</sup> |
|-------------------|-----------------------------------------|------------------------------------------------|--------------------------------------------------------|-----------------------------------------|------------------------------------------------|-----------------------------------------|------------------|------------------------|----------------------------------------|-------------------------------------------|------------------------------------------------|-------------------------------------------------|-------------------------------------------------|-------------------------------------------------|-------------------------------------------------|
|                   | <b>MAT</b><br>1.A, 9.A                  |                                                |                                                        |                                         |                                                |                                         |                  |                        |                                        |                                           | <b>TV</b><br>1.A                               |                                                 |                                                 |                                                 |                                                 |
| Po<br>2.2.        |                                         |                                                | Kroužek<br>filmového<br>diváka<br>1.A, 2.C, 2.B<br>KRE |                                         |                                                |                                         |                  |                        |                                        |                                           |                                                |                                                 |                                                 |                                                 |                                                 |
| Út                |                                         |                                                |                                                        | DEJ<br>1.A<br>TR4                       |                                                |                                         |                  |                        |                                        |                                           | <b>TV</b><br>1.A                               |                                                 |                                                 |                                                 |                                                 |
| 3.2.              |                                         |                                                |                                                        | <b>M</b> /<br>1.A,                      | <b>AT</b><br>.9.A                              |                                         | <b>.</b>         |                        |                                        |                                           |                                                |                                                 |                                                 |                                                 |                                                 |
| <b>St</b><br>4.2. |                                         | M<br>1.A                                       | <b>AT</b><br>, 9.A                                     |                                         |                                                |                                         |                  | Předn                  | vyzdroj<br>nět: TV (i                  | Tělesná vých                              | iova)                                          |                                                 |                                                 |                                                 |                                                 |
| Čt<br>5.2.        |                                         |                                                |                                                        |                                         |                                                |                                         |                  | Nazev                  | : Adre                                 | nalinové spo                              | 1.A                                            |                                                 |                                                 |                                                 |                                                 |
| Pá<br>6.2.        |                                         |                                                |                                                        |                                         |                                                |                                         |                  |                        |                                        |                                           | <b>TV</b><br>1.A                               |                                                 |                                                 |                                                 |                                                 |

Po kliknutí na ikonku výukového zdroje "**v**" v kalendáři se zobrazí stejný detail konkrétního výukového zdroje jako v části **6.1.1 Volání formuláře z menu odkazem Výukové zdroje k předmětu** v naší nápovědě.

## 6.2Informace k výuce

#### 6.2.1 Probrané učivo

Tento formulář zobrazuje probrané učivo daného žáka/studenta, který zapsal daný učitel do třídní knihy. Rodiče ho mohou využívat pro přehled, jaké učivo jejich dítě ve škole probíralo. Žák/student může formulář používat, když ve škole chybí nebo když zapomněl, co bylo ve škole probíráno. Dostaneme se na něj přes odkaz **Výuka -Informace k výuce - Probrané učivo**. Výpis si můžeme omezit dle těchto kritérií: **Datum od, Datum do** a **Název Předmětu**.

| Probrané učivo                                  | Student: | (Období: 2008/2009) | ? 🎒 |
|-------------------------------------------------|----------|---------------------|-----|
| Datum od: 1.9.2008 Tatum do: 12.11.2008 Tatum * |          |                     |     |
| Zobrazit                                        |          |                     |     |

Po stisku tlačítka **Zobrazit** se objeví tabulka se zápisy k jednotlivým hodinám. Každý záznam obsahuje **Datum**, **Vyučovací hodinu**, **Předmět**, **Učitele**, **Probrané učivo**.

| Probrané učivo       |                     | Stude  | nt: Bartová Petra | (Období: 2008/2009 | 9) ? 🎒 |
|----------------------|---------------------|--------|-------------------|--------------------|--------|
| Datum od: 1.9.2008 * | Datum do: 31.8.2009 | *      |                   |                    |        |
| Předmět:             |                     |        |                   |                    |        |
| Změnit               |                     |        |                   |                    |        |
|                      |                     |        |                   |                    |        |
| Datum 🔺 Vyuč. hod.   | Předmět             | Učitel | Pr                | obrané učivo       |        |

|    | 08.09.2008    | 1.   | Aj | Novotný P. | Větné členy |
|----|---------------|------|----|------------|-------------|
|    | 08.09.2008    | 2.   | Aj | Novotný P. | Větné členy |
|    | 10.09.2008    | 1.   | D  | Novotný P. | Středověk   |
|    | 27.10.2008    | 1.   | Aj | Novotný P. | Zlomky      |
|    | 27.10.2008    | 2.   | Aj | Novotný P. | Zlomky      |
| Vy | bráno záznami | ů: 5 |    |            | Stránky: 1  |
|    |               |      |    |            |             |

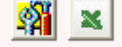

## 6.2.2 Seznam vyučujících

Na tomto formuláři máme možnost zobrazit si seznam učitelů, kteří vyučují daného žáka/studenta, nebo seznam všech učitelů na škole (zaškrtnutím příznaku "**Zobrazit všechny učitele**"). U každého z nich jsou uvedeny kontaktní informace (**e-mail**, **telefon**) a vyučované předměty (tyto informace se objevují pouze za předpokladu, že je má příslušný učitel vyplněné). Dostaneme se na něj pomocí odkazu **Výuka - Informace k výuce - Seznam vyučujících**:

|           | Příjmení a jméno | E-mail                 | Telefon     | Vyučované předměty<br>u žáka/studenta | Kancel |
|-----------|------------------|------------------------|-------------|---------------------------------------|--------|
| 🖂 Arazim  | nová Marta       | arazim@email.cz        | 333 222 888 | Aj                                    | 26     |
| 🖂 Babick  | á Simona         | babi@email.cz          | 777 888 999 | Р                                     | 45     |
| 🖂 Barysh  | ieva Zdeněk      | bari@seznam.cz         | 111 000 333 | м                                     | 1      |
| Čížkov    | vá Kateřina      | <u>cizk@centrum.cz</u> | 000 999 888 | Тv                                    | 2      |
| Dykov:    | ská Marta        | dyko@volny.cz          | 555 666 444 | D                                     | 3      |
| 🖂 Engelo  | ová Petra        | engel@email.cz         | 666 222 444 | Čj                                    | 8      |
| Kabick    | á Nataša         | kabi@centrum.cz        | 333 000 000 | Ch                                    | 9      |
| 🖂 Lev Lu  | bomír            | lev@volny.cz           | 777 444 555 | Vv                                    | 9      |
| 🖂 Lukáši  | ková Eva (EL)    | lukas@seznam.cz        | 111 999 888 | F                                     | 7      |
| 😡 Machá   | ček Jaroslav     | mach@seznam.cz         | 222 555 888 | z                                     | 3      |
| 🖂 Stöckle | ová Dagmar       | stock@seznam.cz        | 444 666 222 | HV                                    | 7      |

Zobrazit všechny učitele

Po kliknutí na tlačítko se třemi tečkami (u každého učitele nalevo, viz obr. výše) se dostaneme na detail záznamu konkrétního učitele:

9 ×

| Sezn                | iam vyučují | cích  |                  |                | Student: Adamec Tomáš | (Období: 2007/2008 školní rok) ? | \$ |
|---------------------|-------------|-------|------------------|----------------|-----------------------|----------------------------------|----|
| Mie                 | chal Mic    | nalík |                  |                |                       |                                  |    |
|                     |             | Funko | e:               | Tajemník       |                       |                                  |    |
| Telefon:<br>E-mail: |             | on:   | +420 374 256 784 |                |                       |                                  |    |
|                     |             | l:    | michalik@spsp.cz |                |                       |                                  |    |
|                     |             | Kance | elář:            | u120           |                       |                                  |    |
|                     |             | Konzu | Iltační hodiny   | : PO: 15-16hod |                       |                                  |    |
| Sez                 | znam vyuč   | ovaný | ch předmět       | ô:             |                       |                                  | -  |
|                     | Zkrat       | ca    |                  | Název předmětu |                       | Vyučuje<br>žáka/studenta         | 1  |
|                     | D           |       | Dějepis          |                |                       |                                  | 1  |
|                     | I           |       | Informatika      |                |                       |                                  |    |
| Po                  | čet předmě  | tů: 2 |                  |                |                       |                                  |    |
|                     | Zavřít      |       |                  |                |                       |                                  | -  |

Na detailu záznamu můžeme vidět seznam všech vyučovaných předmětů daného učitele na škole, tj. nejen předměty, které vyučuje příslušného žáka/studenta. Zároveň zde nalezneme další potřebné údaje o daném učiteli (konzultační hodiny, označení kanceláře atd.)

#### 6.2.3 Informace k předmětu

Formulář nás zpravuje o detailních informacích konkrétního předmětu. Vypisují se pouze ty předměty, které studujeme v daném oboru a ve školním roce, do kterého jsme právě přepnuti. Dostaneme se na něj **Výuka -Informace k výuce - Informace k předmětu**. Po přístupu na něj vybereme z rolovací nabídky daný **Předmět** a klikneme na tlačítko **Zobrazit**:

| Informace k předmětu             | Student: Bartová Petra (Období: 2009/2010) | ? 🎒 |
|----------------------------------|--------------------------------------------|-----|
| Předmět: Anglický jazyk (Aj) 💉 * |                                            |     |
| Zobrazit                         |                                            |     |

Zobrazí se detailní informace k vybranému předmětu, tj. Anotace, Osnova předmětu, Povinná literatura, Doporučená literatura a Požadavky na předmět.

| Informace k předmětu Student: Bartová Petra (Období: 2009/2010)                                                                                                    | ? 🎒    |
|----------------------------------------------------------------------------------------------------|--------|
| Předmět: Anglický jazyk (Aj) 💉 Změnit nastavení                                                                                                    |        |
| Anotace:                                                                                                    |        |
| Předmět prohlubuje schopnost komunikovat v anglickém prostředí. Absolvent/ka kurzu rozumí větám a<br>často používaným výrazům, který se ho/jí bezprostředně týkají. Dokáže komunikovat prostřednictvím<br>jednoduchých úloh, jež vyžadují přímou výměnu informací. Odpovídá úrovni A2. | ~      |
|                                                                                                    | $\sim$ |
| Osnova předmětu:                                                                                                    |        |
| Slovesné časy - předložky - geografie a historie USA a Velké Británie                                                                                                    | ~      |
|                                                                                                    | ~      |
| Povinná literatura:                                                                                                    |        |
| Anglická gramatika                                                                                                    | ~      |
|                                                                                                    | $\sim$ |
| Doporucena literatura:                                                                                                    | ~      |
|                                                                                                    | ~      |
| Požadavky na předmět:                                                                                                    |        |
| AJ2                                                                                                    | ~      |
|                                                                                                    | ~      |

## 6.3Přihlásit do OLAT

OLAT (Online Learning And Training) je celosvětově využívaná výuková platforma pro školy a univerzity, která spojuje systém pro řízení výuky (LMS) a systém pro tvorbu, sdílení a distribuci výukového obsahu (LCMS). Je adaptovaný jako modul do školského informačního systému Škola OnLine pro správu administrativy a výkaznictví školy.

Mezi nejdůležitější funkce OLATu patří úložiště výukového obsahu, testy, dotazníky, komunikační nástroje (diskuse, chat, e-mail) apod.

Uživatelské prostředí aplikace je jednoduché a intuitivní, ke vstupu do aplikace OLAT stačí připojení k internetu a běžný webový prohlížeč.

## 7 Administrace

## 7.1Nastavení

Modul **Nastavení** obsahuje formuláře, pomocí nichž lze měnit všechny parametry aplikace **Žákovská**. Každý uživatel si tedy může přizpůsobit práci s aplikací **Žákovská** dle následujících parametrů:

## 7.1.1 Parametry aplikace

Parametry aplikace ovlivňují chod aplikace Žákovská a je na každém uživateli, jak si je nastaví. Dostaneme se na ně přes odkaz Administrace - Nastavení - Parametry aplikace:

#### Hodnocení - jak zobrazovat body

Zobrazování bodů jako celkového počtu bodů nebo v procentech

#### Zasílání zpráv - Zasílat informační zprávy Školy OnLine

Parametr upravuje zasílání informačních zpráv o systému Škola OnLine. Zprávy upozorňují uživatele na pořádání školení, seznamují jej s novou funkčností aplikace, či doporučují nové postupy pro maximální přínos aplikace.

#### Obecné - jazyk aplikace

Text aplikace **Žákovská** se bude zobrazovat v jazyce (ČJ, AJ, NJ) námi zvoleným.

#### Obecné - počet zobrazovaných záznamů na stránku

Možnost zvolit si počet záznamů, které se vypíší na jednu stránku.

#### Obecné - typ menu aplikace

Aplikace nabízí 2 typy menu: klasické - menu se vypíše ve sloupečku v levé části obrazovky; moderní - menu je zobrazeno v horní části stránky a otevírá se pomocí rozbalování.

#### Správa účtu - Upozornit na blížící se automatické odhlášení v následujících minutách

Zobrazit upozornění na blížící se odhlášení, pokud čas zbývající do odhlášení klesne pod zadaný počet minut (0 = bez kontroly)

#### 7.1.2 Změna hesla

Přes odkaz **Administrace - Nastavení - Změna hesla** se dostaneme na formulář, pomocí něhož lze změnit naše heslo do aplikace **Žákovská**:

| Nastavení vlastního hesla |               | Student: Bartová Petra | (Školní rok: 2005/2006) 💡 |
|---------------------------|---------------|------------------------|---------------------------|
| Příjmení a jméno osoby:   | Bartová Petra |                        |                           |
| Uživatelské jméno:        | student       |                        |                           |
| Původní heslo:            |               |                        |                           |
| Heslo:                    |               |                        |                           |
| Potvrzení hesla:          |               |                        |                           |
| Uložit Zpět               |               |                        |                           |

Pro změnu hesla je nutné zadat nejdříve původní heslo, následně pak dvakrát napsat heslo nové a nakonec jej potvrdit tlačítkem **Uložit**.

## 7.1.3 Změna období

V případě, že nás zajímá hodnocení, docházka apod. v jiném školním roce než ve stávajícím, využíváme možnosti přepínat se mezi jednotlivými školními roky. Přes menu **Administrace - Nastavení - Změna období** se dostaneme na formulář sloužící k přepínání školních roků:

| Změna období                                                                                                    | Student: Blažek Radek (Období: 2007/2008) ?                                                |
|----------------------------------------------------------------------------------------------------|--------------------------------------------------------------------------------------------|
| Upozornění: Po změně období se v celé aplikaci nastaví Vámi v<br>provedeny jen v tomto období. Jakmile se z aplikace odhlásíte<br>zpět aktuální platné období (podle aktuálního data). | vybrané období a všechny změny dat budou<br>a znovu přihlásíte, nastaví se Vám automaticky |
| Školní rok: 2007/2008                                                                                                    |                                                                                            |
| Nastavit                                                                                                    |                                                                                            |

Vybereme požadovaný školní rok a stiskneme tlačítko **Nastavit**. Tím se přepneme do vybraného školního roku.

## 8 Ostatní

## 8.1Zprávy

Tento modul umožňuje snadnou a rychlou komunikaci mezi žáky/studenty, zákonnými zástupci a učiteli. Menu **Zprávy** obsahuje několik formulářů pro psaní nových zpráv a pro čtení odeslaných a přijatých zpráv. Zákonní zástupci mají možnost využívat elektronickou omluvenku a je v kompetenci každé školy, jestli bude tyto druhy omluvenek akceptovat či nikoliv.

## 8.1.1 Odeslat zprávu

Přes menu **Ostatní - Zprávy - Odeslat zprávu** otevřeme formulář, který umožňuje odeslat novou zprávu. U položky s názvem **Komu** otevřeme rozbalovací seznam, ze kterého vybereme učitele, třídního učitele nebo jeho zástupce, jimž chceme zprávu adresovat. Do druhého pole s názvem **Předmět** uvedeme předmět zprávy (stručně pojmenujeme obsah zprávy). Do pole **Zpráva** napíšeme text zprávy a pomocí tlačítka **Odeslat zprávu** odešleme zprávu zvolenému učiteli. Odeslanou zprávu máme možnost sledovat ve formuláři **Odeslané zprávy**, kde se zobrazuje i datum přečtení.

| Odeslat zpi | ล์งน                            | Rodič: Brabec Petr (Období: 2008/2009) | 2 |
|-------------|---------------------------------|----------------------------------------|---|
| Komu:       | Mošna Tomáš 💉 💌 *               |                                        |   |
| Předmět:    | třídní aktiv                    |                                        |   |
| Zpráva:     | Dobrý den,                      |                                        |   |
|             | kdy se bude konat třídní aktiv? |                                        |   |
|             | Děkuji                          |                                        |   |
|             | Petr Brabec                     |                                        |   |
|             |                                 | 2                                      |   |
|             | *                               |                                        |   |
| Ode         | lat zprávu                      |                                        |   |

#### 8.1.2 Přijaté zprávy

Pomocí menu **Ostatní - Zprávy - Přijaté zprávy** zobrazíme seznam všech přijatých zpráv. Tento formulář umožňuje zobrazit přijaté zprávy, které jsou zobrazovány standardně za určité období, jež si nastavíme v horní části formuláře **Zobrazit od - do**. Pod tímto nastavením se nachází seznam přijatých zpráv a po stisknutí tlačítka se třemi tečkami se zobrazí detail zprávy. Kliknutím na tlačítko **Nová zpráva** můžeme napsat novou zprávu.

| Odesilatel         Předmět         Zpráva           jande         Re: Informace         3.3.2009 v 15:45 hezké účebna         06           janda         Re: Omluvenka         Ann. dělnul ovjauváruu         06                                                                                                    |                |
|----------------------------------------------------------------------------------------------------|----------------|
| Image: Informace         3.3.2009 v 15:45 hezké účebne         OB           Image: Informace         3.3.2009 v 15:45 hezké účebne         08           Image: Image: Image | Přijato 🔻      |
| isada Be: Opluvenka Ang. děkuti ovjavnám 05                                                                                                    | .01.2009 09:32 |
|                                                                                                    | .01-2009 09:19 |
| ybróno zóznamů: 2                                                                                                    | Stránk         |

Pokud se chceme na zprávu podívat, klikneme na ikonku se třemi tečkami:

| Přijaté zpráv | Ŷ                                                    | Student: Bartová Petra | (Období: 2009/2010)  ? |
|---------------|------------------------------------------------------|------------------------|------------------------|
| Předmět:      | Školní besídka                                       |                        |                        |
| Prijato:      | 16.09.2009 12:22                                     |                        |                        |
| Odesilatel:   | Administrator Administrator                          |                        |                        |
| Text zprávy   | :                                                    |                        |                        |
| Srdečně Vá    | s zveme na besídku naší školy, která se uskuteční 4. | 10.2009.               | <u>^</u>               |
|               |                                                      |                        |                        |
|               |                                                      |                        |                        |
|               |                                                      |                        |                        |
|               |                                                      |                        |                        |
|               |                                                      |                        |                        |
|               |                                                      |                        |                        |
|               |                                                      |                        |                        |
| Odpove        | édět Zavřít                                          |                        |                        |

Přijatá zpráva obsahuje **Předmět**, **Přijato** (=datum přijetí), **Odesílatele** a vlastní **Text zprávy**. Pokud na ni budeme odepisovat, klikneme na tlačítko **Odpovědět**.

## 8.1.3 Odeslané zprávy

Pomocí menu **Ostatní - Zprávy - Odeslané zprávy** zobrazíme seznam všech odeslaných zpráv. Tento formulář umožňuje zobrazit odeslané zprávy za určité období, které nastavíme v horní části formuláře **Zobrazit od - do**.

Pod tímto nastavením se nachází seznam přijatých písemností a po stisknutí ikony 🛄 se zobrazí detail zprávy. Kliknutím na tlačítko **Nová zpráva** můžeme napsat novou zprávu.

| razit od 7.7.2008 | do 7.1.2009 🕺 🕅 * | Zobrazit                                                                                        |                  |
|-------------------|-------------------|-------------------------------------------------------------------------------------------------|------------------|
| Příjemci          | Předmět           | Zpráva                                                                                          | Odesláno 🔻       |
| Janda Marek       | Informace         | Dobrý den, kdy presím Vás je v plánu třídní aktiv? Děkuji                                       | 07.01.2009 15:35 |
| Janda Marek       | Omluvenka         | Omlouvám mého syna Adama Štiku + rodinné dôvody                                                 | 07.01.2009 15:33 |
| Janda Marek       | Omluvenka         | Dobrý den, omlouvám syna Adama Štiku dne 7.1.2009 z důvodu návštěvy lékale. S pozdravem Štika L | 07.01.2009 15:29 |
| wáno záznamů: 3   |                   |                                                                                                 | Stránk           |

## 8.1.4 Omluvenka

Tento formulář zobrazíme pomocí menu **Ostatní - Zprávy - Omluvenka**. V horní části je rozbalovací seznam pro vybrání příjemce. Předvolený je třídní učitel a také zástupce třídního učitele. U položky **Období absence** vybereme datum **od - do** a hodinu **od - do**, nebo zvolíme možnost zaškrtnout **Omluvit absenci na celý den** (pro případ, že bude žák/student chybět celý den). Do pole **Důvod** napíšeme důvod absence žáka. Nakonec učiteli odešleme omluvenku pomocí tlačítka **Odeslat omluvenku**.

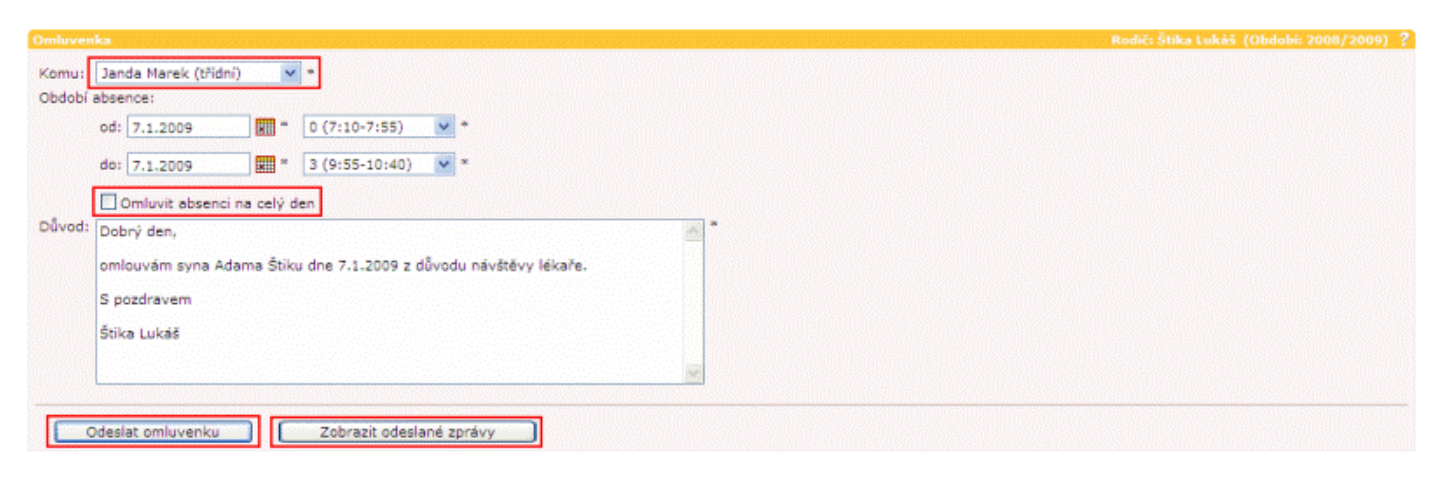

## 8.1.5 Objednání zasílání zpráv

Pomocí formuláře pro zasílání zpráv (**Ostatní - Zprávy - Objednání zasílání zpráv**) je možné nastavit podmínky pro objednání a zasílání zpráv o prospěchu a docházce žáka/studenta. Jedná se o placenou službu, kterou hradí škola nebo zákonní zástupci.

| Zasílání zpráv                                                        |                                                                                       | Student:     | Bartov  | á Petra | (Školní rok: | 2005/2006) 💡 |  |  |
|-----------------------------------------------------------------------|---------------------------------------------------------------------------------------|--------------|---------|---------|--------------|--------------|--|--|
| Oznámení bude zasláno v těchto případech:                             |                                                                                       |              |         |         |              |              |  |  |
|                                                                       |                                                                                       |              | E-mai   | I SMS E | -mail i SMS  |              |  |  |
| Výsledek hodnocení studenta je horší než:                             | žádné zprávy                                                                          | Výběr známek | •       | 0       | 0            |              |  |  |
| Průměr studenta v předmětu je horší než:                              | žádné zprávy                                                                          | Výběr známek | •       | 0       | 0            |              |  |  |
| Průměr studenta od začátku šk. roku je horší než:                     | 💽 🚽 známky                                                                            |              | $\odot$ | 0       | 0            |              |  |  |
| Přejete si zasílat týdenní přehled absence studenta:                  |                                                                                       |              | $\odot$ | 0       | 0            |              |  |  |
| Uložit nastavení                                                      |                                                                                       |              |         |         |              |              |  |  |
| Kontakty rodiče pro zasílání zpráv: E-mail: bartova.;<br>SMS: 6011234 | Kontakty rodiče pro zasílání zpráv:<br>SMS: 601123456 Nastavení kontaktních informací |              |         |         |              |              |  |  |

Tento formulář je určen pouze pro rodiče a žáky/studenty, kteří mají objednán modul komunikace. Kontakty pro zasílání zpráv (e-mail a číslo mobilního telefonu) se nastaví přes odkaz **Nastavení kontaktních informací**. Do řádku **"Výsledek hodnocení studenta je horší než**" pomocí tlačítka **Výběr známek** vybereme předměty, ke kterým je zapotřebí zvolit známky, u kterých se po překročení (tedy horší než vybraná známka) vytvoří oznámení. Do řádku **"Průměr studenta v předmětu je horší než**" vybereme předměty rovněž pomocí tlačítka **Výběr známek**. K předmětům je potřeba zvolit průměrné hodnoty známek a po překročení vybraného průměru (tedy horší než vybraný průměr) se vytvoří oznámení. Po překročení známky v **"Průměr studenta od začátku šk. roku je horší než**" se opět vytvoří oznámení. Dále je možné nastavit, zda chce být rodič informován o týdenním přehledu absence žáka/studenta nastavením příznaku **"Přejete si zasílat týdenní přehled absence studenta**". Po zkontrolování se uloží nastavení pomocí tlačítka **Uložit nastavení**. Pro zaslání oznámení stačí překročit jednu z uvedených hodnot.

V případě, že rodič ještě neobjednával zasílání zpráv, objeví se mu při spuštění tohoto formuláře tento úvodní dialog:

| Objednávka                                                                                     | Žák/student: <u>Adamec František</u> (Období: <u>2009/2010</u> ) |
|------------------------------------------------------------------------------------------------|------------------------------------------------------------------|
| Zde poskytované funkce a data jsou vázána na ob                                                | jednávku.                                                        |
| Tento a další moduly systému Žákovská si můžete                                                | • objednat <u>zde</u>                                            |
| A co vám může aplikace nabídnout?                                                              |                                                                  |
| <ul> <li>Aktuální přehled hodnocení ve všech předm</li></ul>                                   | iětech                                                           |
| Hodnocení je zobrazováno v přehledných ta                                                      | ibulkách s možností rozkliknutí jednotlivých forem               |
| hodnocení nebo i detailů jednotlivých hodno                                                    | ibulkách s možností rozkliknutí jednotlivých forem               |
| studiu, tak detailní informace o jednotlivých <li>Aktuální přehled docházky žáka/studenta</li> | i hodnoceních.                                                   |
| Docházka může být zobrazena s mezisoučt                                                        | y za každý měsíc, týden či za jednotlivé dny. Díky               |
| tom můžete získat tak detailní přehled o do <li>Rozvrh hodin</li>                              | cházce, jak právě potřebujete.                                   |
| Rozvhy hodin je možné zobrazit na obě pol                                                      | oletí. Nabízí se vždy poslední aktuální verze rozvrhu            |
| tak, jak jej upravuje škola. Kromě rozvrhu                                                     | žáka/studenta je možné zobrazit i rozvrh celé třídy a            |
| zjistit tak například, jaké volitelné předmět                                                  | y jsou v rámci třídy vyučovány.                                  |

Klikneme na odkaz "**zde**":

Objednávka Žák/student: <u>Babková Tereza</u> (Období: <u>2009/2010</u> Váš aktuální variabilní symbol je: 0784254673 Přehled objednávek: Nebyla nalezena žádná objednávka <u>Nová objednávka</u>

#### Pro novou objednávku klikneme na odkaz "Nová objednávka":

| Objednávka   |                                                                                                    | Žák/student: <u>Babková Tereza</u> (Období: <u>2009/2010</u> ) |
|--------------|----------------------------------------------------------------------------------------------------|----------------------------------------------------------------|
|              | Moduly Žákovské<br>Komunikace<br>30                                                                       |                                                                |
| Administ     | rator Administrator 🗖                                                                                     |                                                                |
| Objednat vył | brané moduly:                                                                                             |                                                                |
| - od začátku | září 2009 💌                                                                                               |                                                                |
| - do konce   | září 2009 💌                                                                                               |                                                                |
| poznámka:    | objednání modulů pro žáka/studenta znamená, že ža<br>kontrolovat své studijní výsledky, zobrazovat rozvrh | ák/student bude mít přístup do aplikace a bude si moci<br>9, … |
|              | přístup k informacím je závislý na povolení/zakázáni                                                      | poskytování dat plnoletých žáků/studentů                       |
| Objednat     | )                                                                                                    |                                                                |
| Každé zaškrt | nuté políčko v nabídce znamená odpovídající změnu r                                                       | něsíční ceny přístupu k vybraným modulům.                      |
| Pozor - mime | ořádná akce! 🔹 za každý plně zaškrtaný řádek získ                                                         | áváte slevu 5% z celkové částky                                |
|              | <ul> <li>pokud plně zaškrtáte alespoň dva ř</li> </ul>                                                    | ádky získáváte navíc další slevu 10%                           |

pokud objednáte Žákovskou na dva a více měsíců, získáváte slevu 1% za každý měsíc

Zvolíme období, pro které budeme chtít tuto službu objednat. Poté se objeví výsledná cena. V případě souhlasu klikneme na tlačítko "**Objednat**". Poté se objeví stránka, na které se zobrazí celková částka a číslo účtu, na který se má poslat. Dále vyplníme naši e-mailovou adresu a vše uložíme.

#### 8.2Stravovací systém

Na tomto formuláři lze realizovat objednávání a odhlašování obědů.

V případě, že škola využívá stravovací systém, je možnost jej propojit s aplikací **Žákovská**. Jedním přihlášením se lze tedy přihlásit k aplikaci **Žákovská** i do **Stravovacího systému**.

Naše aplikace podporuje tyto stravovací systémy:

- WebKredit (firma Anete)
- iStravné (VIS)

## 8.3Knihovna

#### 8.3.1 Rezervace knih

Formulář umožňuje zobrazit seznam knih, které si můžeme půjčit a rezervovat. Dostaneme se na něj odkazem **Ostatní - Knihovna - Rezervace knih**.V přehledné tabulce je představen **Název** knihy, její **Autor**, **Signatura**, **Druh knihovny** a položka **Volných/Celkem** (kolik výtisků knihy je v danou chvíli volných a kolik se jich celkem v knihovně nachází).

| Rezervace knih |                     |                     |           | Student: Bartova | á Petra (Období: 2 | 2009/2010) ? |
|----------------|---------------------|---------------------|-----------|------------------|--------------------|--------------|
|                | Název               | Autor               | Signatura | Druh knihovny    | Volných/Celkem     |              |
|                | Kytice              | Karel Jaromír Erben |           | SPL              | 1/1                | Rezervace    |
|                | Velká kniha etikety | Ladislav Špaček     |           | SPL              | 1/1                | Rezervace    |
| Vy             | bráno záznamů: 2    |                     |           |                  |                    | Stránky: 1   |
|                |                     |                     |           |                  |                    |              |
|                | Výpis knihovny      |                     |           |                  |                    |              |
|                |                     |                     |           |                  |                    |              |
|                |                     |                     |           |                  |                    |              |

Vpravo u každého záznamu se nachází tlačítko Rezervace. Po jeho stisku se objeví následující stránka:

| Rezervace knih                                                                                                    |                                                        |                                                                                       | Student: Bar    | tová Petra (Období: 2009/2010) <mark>?</mark> |
|----------------------------------------------------------------------------------------------------|--------------------------------------------------------|---------------------------------------------------------------------------------------|-----------------|-----------------------------------------------|
| Název: Ve<br>Signatura:<br>Nakladatel:<br>Jazyk:<br>Rok vydání:<br>Cena:<br>Žánr:<br>Kategorie:<br>Anotace:<br>Poznámka: | elká kniha etikety                                     | Autor:<br>ISBN/ISSN:<br>Vydavatel:<br>Číslo vydání:<br>Počet stran:<br>Klíčová slova: | Ladislav Špaček |                                               |
| Osoba:<br>Počet exemplář<br>Datum rezervat<br>Uložit                                                                     | Bartová Petra<br>ů: 1 maxim<br>ce: 15.9.2009<br>Zavřít | (žák/student)<br>álně: 1                                                              |                 |                                               |
| Da                                                                                                    | atum rezervace                                         |                                                                                       | Osoba           | Počet exemplářů                               |
| Vybráno zázna                                                                                                    | mů: 0                                                  |                                                                                       |                 | Stránky: 1                                    |

Na tomto detailu formuláře vyplníme datum rezervace (odkdy si knihu rezervujeme) a stiskneme tlačítko **Uložit**. Tím dojde k uložení rezervace.

Pokud se vrátíme na původní podobu formuláře (viz první obrázek v kapitole **Rezervace knih**) a klikneme na tlačítko **Výpis knihovny**, zobrazí se následující obrázek:

| Výpis z knihovny              |                   |                      | Student: Bartová Petra (Období: 2009/20 | 10) ? |
|-------------------------------|-------------------|----------------------|-----------------------------------------|-------|
| Typ výpisu:<br>Druh knihovny: | půjčené exempláře | Poslední vypůjčitel: | Bartová Petra (Student)                 | ~     |
| Zobrazit zázr                 | namy              |                      |                                         |       |

Zde si můžeme podle kritérií **Typ výpisu** a **Druh knihovny** nechat vypsat exempláře. Položka **Poslední vypůjčitel** je neměnná, vždy je zde vybrán žák/student, který je právě do aplikace přihlášený nebo jehož rodiče jsou právě přihlášeni. Stiskneme tlačítko **Zobrazit záznamy**:

| Výp        | is z knihovny                                                                  |                     |                           |                               | Student: Ba | rtová Petra  | (Období: 2009/2010) |
|------------|--------------------------------------------------------------------------------|---------------------|---------------------------|-------------------------------|-------------|--------------|---------------------|
| Tyj<br>Dri | p výpisu:<br>uh knihovny:                                                      | půjčené a nepůjčené | exempláře V Posledn<br>Zm | í vypůjčitel:<br>ěnit paramet | Bartová Pet | ra (Student) | ~                   |
|            | Přírůstkové                                                                    | Název               | Autor                     | Číselný kód                   | Stav        | Vrácení      | Poslední vypůjčitel |
|            | 1                                                                              | Kytice              | Karel Jaromír Erben       |                               | půjčené e…  | 15.10.2009   | Bartová Petra       |
| Vy         | bráno záznar                                                                   | nů: 1               |                           |                               |             |              | Stránky: 1          |
| Cer<br>Zob | Cena zobrazených exemplářů: 0 Kč<br>Zobrazit pouze seznam prošlých výpůjček: 🗌 |                     |                           |                               |             |              |                     |
|            | Zpět na seznam knih                                                            |                     |                           |                               |             |              |                     |

Zde vidíme seznam knih podle námi vybraných kritérií. Stiskem tlačítka **Zpět na seznam knih** se dostaneme na původní formulář **Rezervace knih**.

## 8.4Statistiky a přehledy

## 8.4.1 Přehled přihlášení do aplikace

Tento formulář přehledně zobrazuje úspěšná přihlášení do aplikace. Dostaneme se na něj pomocí odkazu **Ostatní** - **Statistiky a přehledy - Přehled přihlášení do aplikace**. Tabulka udává informace o datu přihlášení/odhlášení a IP adrese počítače, ze které se uživatel do systému přihlásil. Formulář využíváme v případě, že se chceme podívat na to, kdy jsme se přihlašovali do aplikace **Žákovská**, dále kvůli bezpečnosti (zda některá osoba nezneužívá naše přihlašovací údaje a nepřihlašuje se na náš účet).

Výsledná tabulka může vypadat následovně:

| Přehled přihlášení do aplikace |                  |                  |               | (Období: 2008/2009) |
|--------------------------------|------------------|------------------|---------------|---------------------|
|                                | Datum přihlášení | Datum odhlášení  | IP adresa     |                     |
|                                | 13.08.2008 11:42 | 13.08.2008 12:14 | 172.20.99.139 |                     |
|                                | 07.12.2007 00:03 | 07.12.2007 00:07 | 172.20.99.139 |                     |
| Vy                             | bráno záznamů: 2 |                  |               |                     |

## 8.5Absolventské práce

## 8.5.1 Přihlášení na absolventskou práci

Tento formulář slouží k přihlašování zájemců (studentů VOŠ) na jednotlivá témata absolventských prací, které studenti píší v posledním ročníku studia. Dostaneme se na něj pomocí menu **Ostatní - Absolventské práce -Přihlášení na absolventskou práci**.

| Přihláše                             | Přihlášení na absolvenstskou práci Student: Bakush Patrik (Období: 2008/2009) ? |                         |                         |              |               |  |  |
|--------------------------------------|---------------------------------------------------------------------------------|-------------------------|-------------------------|--------------|---------------|--|--|
| Vypsaná témata absolventských prací: |                                                                                 |                         |                         |              |               |  |  |
|                                      | Téma absolventské práce                                                         | Určeno pro obor(y)      | Garant tématu           | Max. zájemců | Počet zájemců |  |  |
| Současné bankovnictví                |                                                                                 | Informatika v ekonomice | ak. mal. Kubíková Ivana | 15           | 0             |  |  |
| Vybrá                                | Vybráno záznamů: 1 Stránky: 1                                                   |                         |                         |              |               |  |  |
| Zobraz                               | it témata: 💿 vypsaná 🔿 zrušená 🔿 vše                                            | chna                    |                         |              | <u>M</u> ×    |  |  |

Student zde uvidí tabulku s vypsanými **tématy absolventských prací** pro **obor**, **Garantem tématu**, **Max. zájemců** a **Počtem zájemců**. Témata absolventských prací můžeme omezovat na **vypsaná** (všechna aktuální), **zrušená** a **všechna**.

Klikneme-li na tlačítko se třemi tečkami, objeví se následující obrázek:

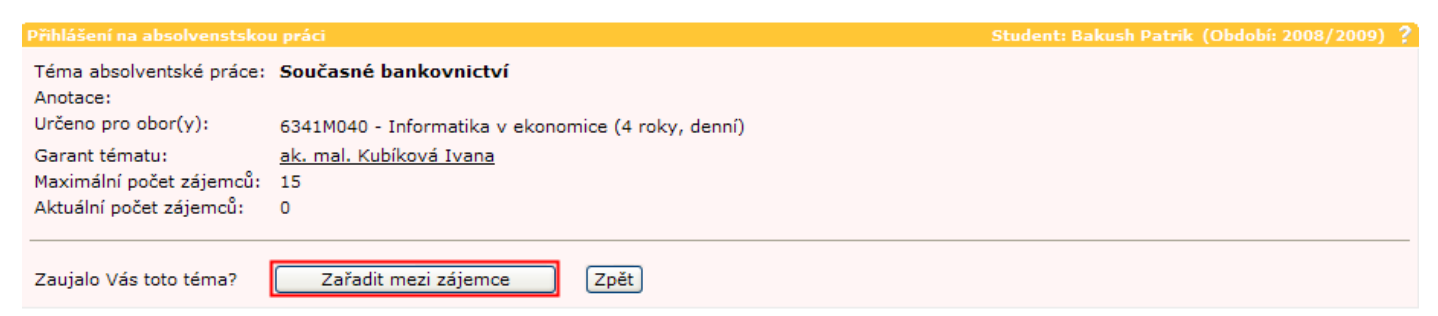

Zde vidíme detail přihlášení na dané téma absolventské práce, tzn., zobrazí se téma, na které ještě student není zapsán. Pokud souhlasíme s tímto **tématem**, **anotací** a **garantem tématu**, zkontrolujeme si **Maximální počet zájemců**, tj. maximální počet studentů, kteří se mohou na toto téma přihlásit, a **Aktuální počet zájemců**, tj. kolik studentů je v daný moment přihlášeno jako zájemci o téma. Pokud je **Aktuální počet zájemců** nižší než **Maximální počet zájemců**, stiskneme tlačítko **Zařadit mezi zájemce**. Objeví se hláška: "**Úspěch: Byli jste zařazeni mezi zájemce o toto téma absolventské práce.**" Tímto krokem jsme se zařadili mezi Aktuální počet zájemců:

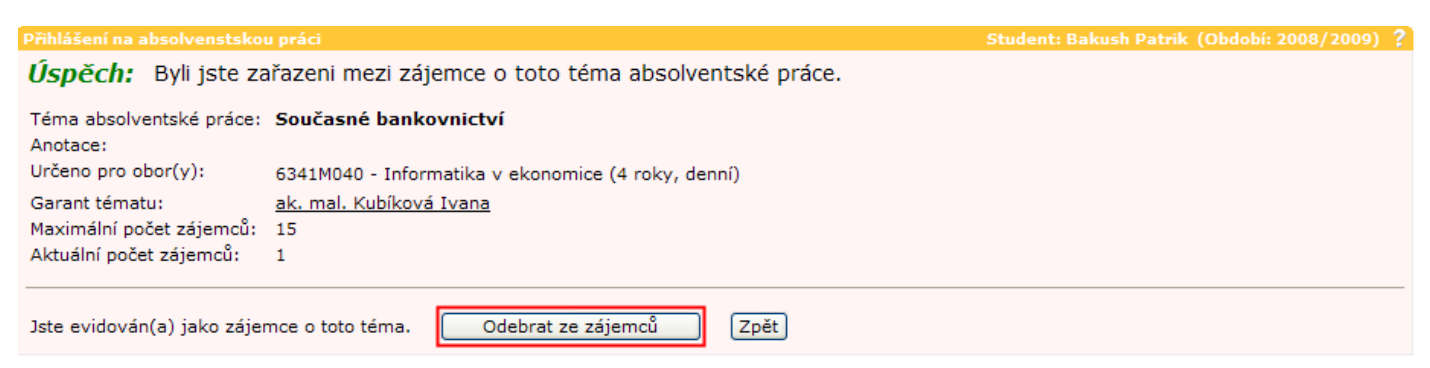

Tento detail formuláře se tedy zobrazí u tématu, na které je již student zapsán. V případě, že již nechceme být zájemci o toto téma, klikneme na tlačítko **Odebrat ze zájemců**.